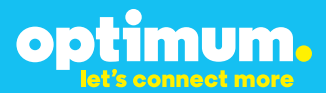

# Optimum Business Trunking and the Cisco Manager Express Version 8.5 Configuration Guide

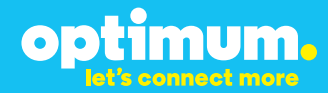

# Cisco v8.5

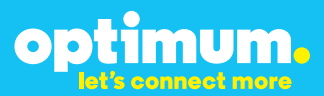

### **Table of Contents**

| 1. | Overview                              | 3 |
|----|---------------------------------------|---|
| 2. | SIP Trunk Adaptor Set-up Instructions | 3 |
| 3. | Additional Set-up Information         | 7 |
| 4. | International Calling                 | 8 |
| 5. | PBX Configuration                     | 9 |

## Cisco v8.5

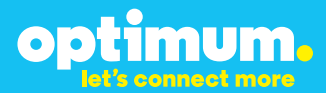

### **1** Overview

The purpose of this configuration guide is to describe the steps needed to configure the Cisco PBX for proper operation Optimum Business Sip Trunking.

### 2 SIP Trunk Adaptor Set-up Instructions

These instructions describe the steps needed to configure the LAN side of the Optimum Business SIP Trunk Adaptor.

### Step 1:

### Log on to the Optimum Business SIP Trunk Adaptor

1. Connect a PC to port 4 of the Optimum Business SIP Trunk Adaptor, the silver device labeled Edgewater Networks, 4550 series.

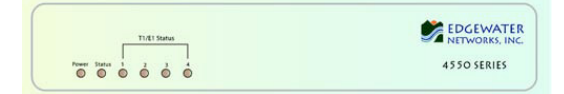

- 2. Open a Web browser and go to IP Address http://10.10.200.1. A login box will appear.
- Enter login and password and click 'OK'. Login: pbxinstall Password: s1ptrunk

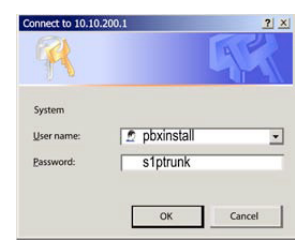

### Step 2:

### **Click on the LAN Settings Link**

1. Assign an IP Address to the LAN interface of the SIP Trunk Adaptor. The IP address must be on the same subnet as the IP PBX. This changes the address on port 1 of the Optimum Business SIP Trunk Adaptor.

Note: This will become your local SIP proxy IP address. No other IP addresses will be provided by Cablevision.

2. Optional: Specify a VLAN for your voice traffic. Click the 'Enable Voice VLAN Tagging' check box. The default VLAN ID is 100.

Note: VLAN 200 should not be used. It is dedicated to port 4 for management.

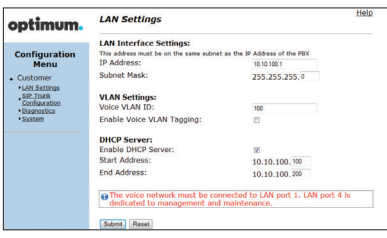

## Cicso v8.5

3. Optional: Enable the DHCP server. This will allow the SIP Trunk Adaptor to act as a DHCP server, which will provide IP addresses to the voice network, and create a dedicated voice LAN, as per diagram 2.

mum.

00

4. Click 'Submit'.

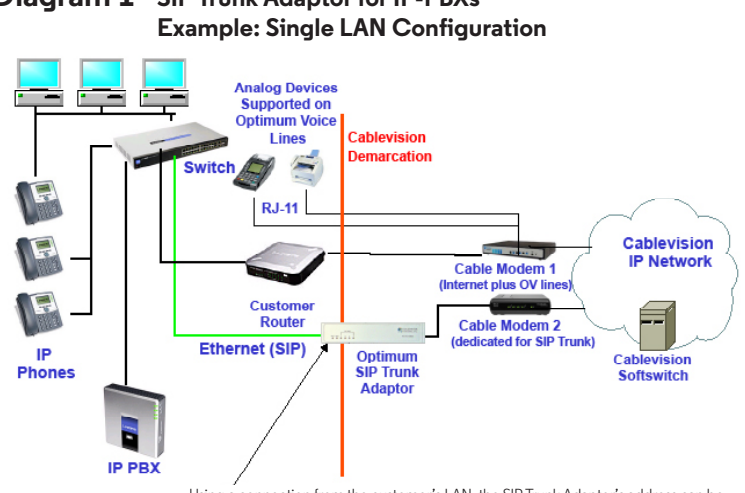

# Diagram 1 SIP Trunk Adaptor for IP-PBXs

Using a connection from the customer's LAN, the SIP Trunk Adaptor's address can be a statically assigned private IP address. It may not be assigned a Public IP address.

### **Diagram 2** SIP Trunk Adaptor for IP-PBXs Example: Separate Voice and Data Networks Configuration

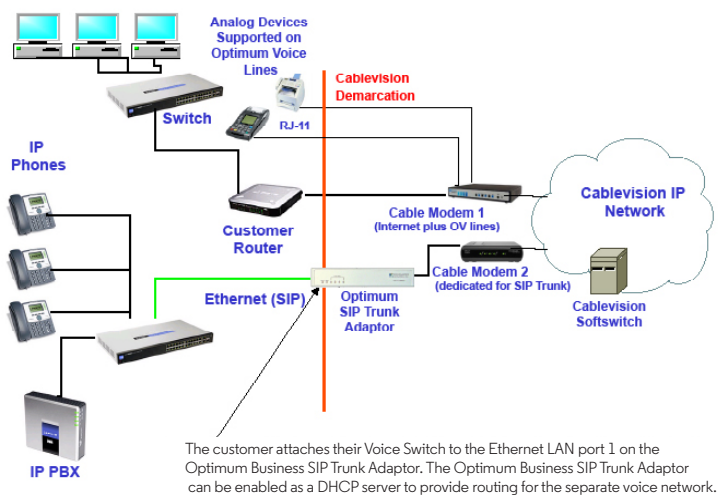

# Cicso v8.5

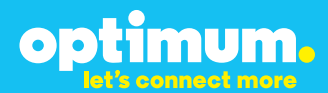

### Step 3:

### **Click on the SIP Trunk Configuration Link**

- 1. Select your IP PBX make and model from the drop-down menu.
- 2. Specify how the IP PBX will register to the Optimum Business SIP Trunk Adaptor.
- 3. The Cablevision network only supports Inband DTMF. Click on the check box next to "Convert Inband DTMF" if you cannot configure your IP PBX to

| ptimum.                                                                                              | SIP Trunk Configu                                                                                     | ration Heli                                                                                                    |
|----------------------------------------------------------------------------------------------------|----------------------------------------------------------------------------------------------------|----------------------------------------------------------------------------------------------------|
|                                                                                                    | Select your PBX:                                                                                      | Asterisk                                                                                                    |
| Configuration<br>Menu<br>Customer<br><u>LAN Settings</u><br><u>SIP Trunk</u><br><u>Configuration</u> | <ul> <li>Passive connection u<br/>This address must be on t<br/>interface<br/>PBX Address:</li> </ul> | using the local, private IP address of the PBX<br>he same subnet as the IP Address that is specified for the LAN |
| Diagnostics     System                                                                               | Active connection us                                                                                  | ing registration                                                                                                 |
|                                                                                                    | User Id:                                                                                              | secret                                                                                                    |
|                                                                                                    | Password:                                                                                             |                                                                                                    |
|                                                                                                    | Convert Inband DTMF:                                                                                  |                                                                                                    |
|                                                                                                    | Submit Reset                                                                                          |                                                                                                    |
|                                                                                                    | Status:                                                                                               |                                                                                                    |
|                                                                                                    | Trunk Status:                                                                                         | Not Registered                                                                                                   |
|                                                                                                    | DID's                                                                                                 |                                                                                                    |
|                                                                                                    | 5164939699 (Pilot number)<br>5164939768<br>5164939769<br>5164939795<br>5164939795<br>5164939841       | 201<br>101                                                                                                    |

send out Inband DTMF. The DTMF tone duration generated by the phones and/or PBX may need to be increased from their default setting. Some phones and/or PBX have a default setting between 180ms to 200ms. This setting is too low. The recommended setting is 600ms.

4. Click 'Submit'.

### Step 4:

### **Diagnostics Link**

You can make a test call directly from your phone or use the test call application under the Diagnostics link.

| ontimum                                                             | Network Test Tools                                                                                                    |
|---------------------------------------------------------------------|----------------------------------------------------------------------------------------------------|
| optimoni                                                            | A network administrator may use the test tools on this page to verify<br>connectivity of the System and trace the path of data throughout the                                                                                 |
| Configuration<br>Menu<br>• Customer<br>• LAN Sattings<br>.SIP Trunk | network. Outbound Call Test: This test will place a call to the provided telephone number and play a series of tones for 30 seconds.                                                                                          |
| Configuration<br>Diagnostics<br>System                              | Pilot Number: 516403000<br>Telephone Number:                                                                                                    |
|                                                                     | Inbound Call Test:<br>When this test is enabled calls received for the pilot number are diverted to the internal Test<br>UA for 13 minusci, after this alapsed time the test is automatically disabled,<br>© Enabled<br>Seam: |
|                                                                     | Ping Test:           IP Address to Ping:           /Ping         Reset.                                                                                                    |
|                                                                     | Traceroute Test:<br>IP Address to Trace:                                                                                                    |

# Cicso v8.5

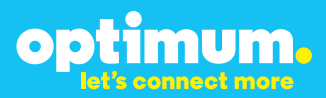

### Step 4 continued

| Field                                 | Description                                                                                                    |
|---------------------------------------|----------------------------------------------------------------------------------------------------|
| Outbound Call Test<br>TelephoneNumber | Specifies an outside phone number to which an outbound call will be initiated. The pilot telephone number of the SIP Trunk will be prepopulated.                                                                                                    |
| Pilot Number                          | Displays the provisioned pilot number, which is used for outbound and inbound call tests.                                                                                                    |
| Call                                  | Initiates a call outbound to a telephone number entered or inbound to the pilot number displayed.                                                                                                    |
| Inbound Call Test<br>(radio button)   | Indicates whether inbound test call will be enabled or disabled. If<br>inbound test calls are enabled, calls made to the pilot number will be<br>redirected to the test UA for fifteen minutes. When the pilot number<br>is dialed, you will hear a test message play. |
| Submit                                | Enables or disables the inbound call test.                                                                                                    |
| IP Address to Ping                    | Verifies basic connectivity to a networking device. Successful ping test results indicate that both physical and virtual path connections exist between the system and the test IP address.                                                                            |
| Ping Button                           | Sends a ping to the IP address specified in the field "IP Address to Ping".                                                                                                    |
| IP Address<br>to Trace                | Tracks the progress of a packet through the network. The packet can be tracked through the WAN or LAN interfaces of the adaptor.                                                                                                    |
| Interface<br>(radio button)           | Indicates whether a packet will be tracked through the LAN or the WAN.                                                                                                    |
| Traceroute<br>Button                  | Initiates a traceroute to the specified IP address on either the LAN or the WAN.                                                                                                    |
| Reset                                 | Clears all fields and selections and allows you to enter new information.<br>Reset applies to outbound call test, ping and traceroute.                                                                                                    |

# Cisco v8.5

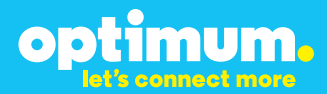

### **3 Additional Set-up Information**

### **Systems**

| optimum.                               | System Help                                                        |
|----------------------------------------|--------------------------------------------------------------------|
| Configuration<br>Menu                  | Software Version:<br>Version 11.6.14.1 Fri Jan 4 17:49:28 PST 2013 |
| Customer <u>LAN Settings</u> SIP Trunk | Hostname:<br>5164939899                                            |
| Configuration<br>Diagnostics<br>System | Model:<br>EdgeMarc 4552                                            |
|                                        | Vendor:                                                            |
|                                        | Cablevision                                                        |
|                                        | LAN Interface MAC Address:<br>A8:70:A5:00:D8:18                    |
|                                        | Registration Status:                                               |
|                                        | The ALG feature is registered. View license key.                   |
|                                        | System Date:                                                       |
|                                        | 02/29/2016 15:03:40 UTC                                            |
|                                        | Change Password:                                                   |
|                                        | <u>pbxinstall</u>                                                  |

FieldDescriptionPbxinstall LinkSelect to change the default password for the pbxinstall login ID.<br/>Only the password can be changed. The login ID cannot be changed.

### Password

| optimum.                                                                                                    | Set Password                                                                                                    |            | <u>Help</u> |  |  |
|----------------------------------------------------------------------------------------------------|----------------------------------------------------------------------------------------------------|------------|-------------|--|--|
| -                                                                                                    | Change the GUI password by filling in the fields below. The password<br>must be between 6 and 8 characters in length. |            |             |  |  |
| Configuration<br>Menu<br>• Customer<br>• LAN Settings<br>SIP Truck<br>Configuration<br>• Diagnostics<br>• System | Username:<br>Current Password:<br>New Password:<br>Confirm Password:<br>Submit Reset                                  | pbxinstall |             |  |  |

# Cisco v8.5

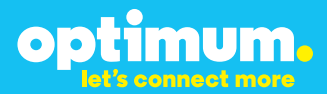

| Field                                                | Description                                                               |
|------------------------------------------------------|---------------------------------------------------------------------------|
| Username                                             | Specifies the username for which the password can be changed.             |
| Current Password                                     | Specifies the current password.                                           |
| New Password                                         | Specifies the new password.                                               |
| Confirm Password                                     | Confirms the new password.                                                |
| Submit Applies the settings configured on this page. |                                                                           |
| Reset                                                | Clears all fields and selections and allows you to enter new information. |

### **4 International Calling**

Optimum Voice Business Trunking offers an optional International Calling Service for direct-dialed calls made from the Customer's business or from any phone via the Optimum Voice International Calling remote access number to destinations outside of the United States, Puerto Rico, Canada and the U.S. Virgin Islands at per minute rates. The Customer must login to the Optimum Business Account Center and activate the service on the Optimum Business Trunk Pilot telephone number to activate the service and manage the monthly International spending limit for the account.

Activating International calling on the Pilot TN will enable International calling for all Direct Inward Dial (DIDs) telephone numbers as well. Blocking International calling for one or more DIDs is managed by the customer directly from the PBX phone system configuration. To minimum the exposure to fraudulent calling, It is recommended to limit International calling capability to those DID's that require it and set up an account spending limit that reflects what is necessary to run the business.

It is the Customer (and/or the Customer Agent's) responsibility to properly secure the customer's PBX to prevent the PBX from being compromised and fraudulent calls from being made by unauthorized (internal or external) users. If fraudulent calls are detected, Cablevision reserves the right to disable International Calling until the PBX is properly secured by the customer.

### **5 PBX Configuration**

The steps on the next pages describe the minimum configuration required to enable the CME PBX to use Optimum Business SIP Trunking for inbound and outbound calling. Please refer to the Cisco CME product documentation for more information on other advanced PBX features.

The configuration described here assumes that the PBX is already configured and operational with station side phones using assigned extensions or DIDs. This configuration is based on Cisco 2901, IOS version 15.1(3)T (c2900-universalk9-mz.SPA.151-3.T.bin) with built-in CME v8.5.

The Cisco 2901 came with two Etherent ports, GE 0/0 and GE 0/1, with GE 0/0 defaults to an IP address of 10.10.10.1/248. One of these two Ethernet ports and the Optimum Business SIP Trunk Adatpor's LAN port 1 should be in the same LAN segment. The GE 0/0 port and the Optimum Business SIP Trunk Adaptor's LAN port 1 have been assigned with IP addresses of 10.10.10.1/248 and 10.10.10.2/248 respectively. The GE 0/1 port has been assigned with an IP address of 192.168.0.1/24 and it will be used as the PBX's LAN port for communicating with the IP phones, as well as the DHCP server for the IP phones.

Before you can configure the CME PBX for SIP trunk services, you need to download and install the Cisco Configuration Professional (CCP) GUI on a Windows PC. As of this writing, CME 8.5 and CCP 2.4 are the latest software available. If you have a problem getting CCP 2.4 to work on your Windows PC, check the release notes (i.e.: certain versions of the Java Runtime Environment may require certain settings in order for CCP 2.4 to work). After CCP 2.4 has been successfully installed, connect the Windows PC to the 10.10.10.0/248 LAN segment and start the CCP GUI.

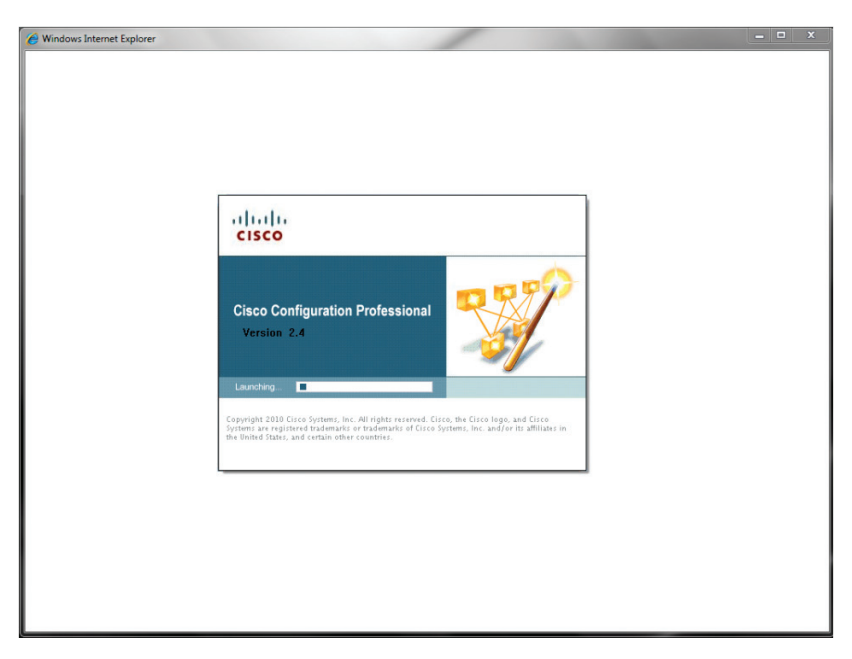

- 1. From the **"Select/Manage Community"** screen, enter the CME PBX info in the first entry of the devices to be discovered.
  - a. Enter the PBX's IP address in the **"IP Address/Hostname"** field.
  - b. Enter the username in the **"Username"** field.
  - c. Enter the password in the **"Password"** field.
  - d. Check the **checkbox** next to the password field.
  - e. Click the **"OK"** button.

| Application Help         |    |               |                             |                     |                   |                  |         |
|--------------------------|----|---------------|-----------------------------|---------------------|-------------------|------------------|---------|
| Home Configure           | Ma | onitor        | * 😔 🖻 0                     | Cisco (             | Configuration I   | Professional     | cisc    |
| Select Community Member: | ~  | Home > Comm   | unity View                  |                     |                   |                  |         |
|                          |    | S Cisco Confi | iguration Professional News |                     |                   |                  |         |
| Community View           |    | Date          | Title                       |                     |                   |                  |         |
| _                        |    | 22-Jul-2010   | Provide CCP Fee             | dback               |                   |                  |         |
|                          |    |               | Select / Manage Community   | r                   |                   |                  | <i></i> |
|                          |    | _             | No 1                        |                     |                   |                  |         |
|                          |    | Community     |                             |                     |                   |                  |         |
|                          |    |               | 4                           |                     |                   |                  | •       |
|                          | 1  | Filter        | Enter information for up to | 5 devices for the s | elected community |                  | /e      |
|                          |    | IP address    | IP Address/Hostname         | Username            | Password          | Connect Securely | - 8     |
|                          |    |               | 1. 10.10.10.1               | admin               | *****             | ✓                | - 8     |
|                          |    |               | 2.                          |                     |                   |                  | - 1     |
|                          |    |               | 3.                          |                     |                   |                  | - 8     |
| ities                    |    |               | 4.                          |                     |                   |                  | - 8     |
|                          |    |               | 5                           |                     |                   |                  | - 1     |
|                          |    | _             |                             |                     |                   |                  | - 1     |
|                          |    |               | Discover all devices        |                     |                   | OK Can           | el      |
|                          |    | C Marriero Da |                             |                     | nut I c           |                  |         |
|                          |    | manage De     | vices Delete                |                     |                   |                  |         |

| Mone Configure Monitor  Select Community Member: (It is device discovered)  Community View  Community View  C                                                                                                    | Community View                                                                           | fessional News<br>Trate<br>Trate                | co Configuration I              | Professional cisco                 |
|----------------------------------------------------------------------------------------------------|------------------------------------------------------------------------------------------|-------------------------------------------------|---------------------------------|------------------------------------|
| Select Community Member:<br>(In device discovered)                                                                                                    | Configuration Prof<br>Configuration Prof<br>2010 P<br>NULL Information<br>Community: New | fessional News<br>Title<br>Youride CCP Faedback |                                 |                                    |
| Community View                                                                                                    | Configuration Prof<br>2010 P<br>sity Information                                         | fessional News<br>Title<br>Provide CCP Feedback |                                 |                                    |
| Community View Date 22-304 Community Selected Final Final Final Final Final Community Community                                                                                                    | 2010 P<br>sity Information                                                               | Title<br>Provide CCP Feedback                   |                                 |                                    |
| 22-34-<br>22-34-<br>Selected<br>10-10-<br>10-10-10-<br>10-10-<br>10-10-10-<br>10-10-10-<br>10-10-10-<br>10-10-10-<br>10-10-10-<br>10-10-10-<br>10-10-10-<br>10-10-10-10-<br>10-10-10-10-10-10-10-10-10-10-10-10-10-1 | 2010 P<br>nity Information                                                               | Yrovide CCP Feedback                            |                                 |                                    |
| Sites                                                                                                    | nity Information                                                                         |                                                 |                                 |                                    |
| Selected<br>P File<br>P add<br>10.10/<br>P add<br>P Configuration Editor                                                                                                    | nity Information                                                                         |                                                 |                                 |                                    |
| titue<br>Pask Re Kangement<br>Configuration Editor                                                                                                    | nity Information                                                                         |                                                 |                                 |                                    |
| Commun<br>Selected<br>I Point<br>I Padd<br>10.10.<br>Plank Pie Management                                                                                                    | nity Information                                                                         |                                                 |                                 |                                    |
| Commun<br>Selected<br>Prime<br>IP add<br>10.10.<br>Version Fill Management                                                                                                    | nity Information                                                                         |                                                 |                                 |                                    |
| Selected<br>Prov<br>1P add<br>10.10,<br>Pask File Management<br>Configuration Editor                                                                                                    | Community: New                                                                           |                                                 |                                 |                                    |
| Infine<br>Plank Pice Management<br>Configuration Editor                                                                                                    |                                                                                          | Community .Select a device                      | e from the table below. Use the | buttons at the bottom to continue. |
| TP edd<br>10.10.                                                                                                    |                                                                                          |                                                 |                                 | 1 rows retrieved                   |
| taties<br>Plash Fie Management<br>Configuration Editor                                                                                                    | ress / Hostname                                                                          | Router Hostname                                 | Connection Type                 | Discovery Status                   |
| tities<br>Plash Fie Hanggement<br>PConfiguration Editor                                                                                                    | 10.1                                                                                     |                                                 | Secure                          | Not discovered                     |
| alities<br>Plash File Management                                                                                                    |                                                                                          |                                                 |                                 |                                    |
| bilities  // Flash File Management // Configuration Editor                                                                                                    |                                                                                          |                                                 |                                 |                                    |
| bilities                                                                                                    |                                                                                          |                                                 |                                 |                                    |
| PFlash File Management Configuration Editor                                                                                                    |                                                                                          |                                                 |                                 |                                    |
| Configuration Editor                                                                                                    |                                                                                          |                                                 |                                 |                                    |
| A Carrie Conditionalian ha DC                                                                                                    |                                                                                          |                                                 |                                 |                                    |
| Save Configuration to PC                                                                                                    |                                                                                          |                                                 |                                 |                                    |
| Preinet                                                                                                    |                                                                                          |                                                 |                                 |                                    |
| Reload Device                                                                                                    |                                                                                          |                                                 |                                 |                                    |
|                                                                                                    | ge Devices De                                                                            | elete Discover                                  | Discovery Details               | ncel Discovery Router Status       |

3. Click the **"Yes"** button.

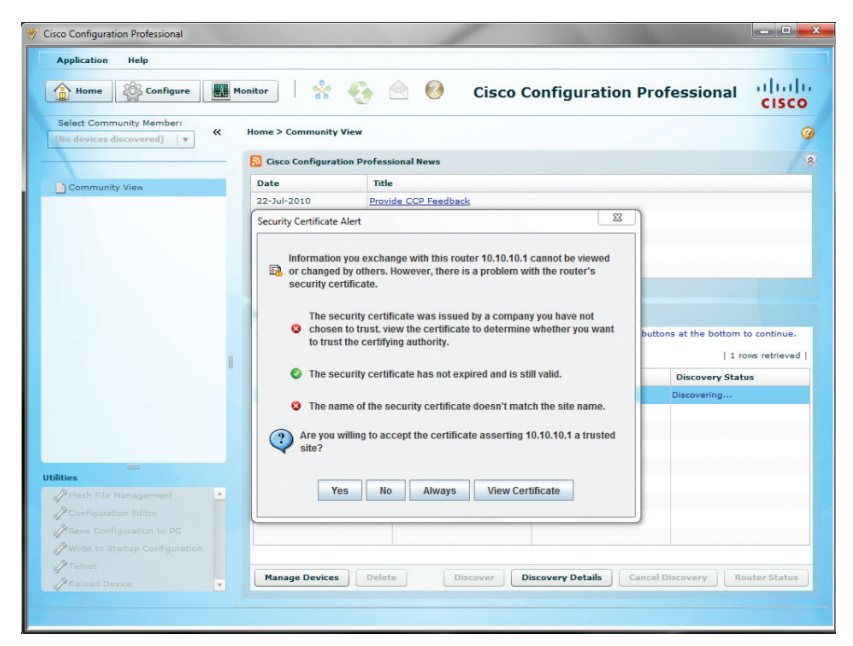

4. CCP has discovered the CME PBX. Click the **"Configure"** button to start configuring the PBX.

| Application Help                                                                                                    |     |                                                                                              |                                |                                                                |                                                |                                                                                   |                                         |
|----------------------------------------------------------------------------------------------------|-----|----------------------------------------------------------------------------------------------|--------------------------------|----------------------------------------------------------------|------------------------------------------------|-----------------------------------------------------------------------------------|-----------------------------------------|
| Home Configure                                                                                                    | Mo  | nitor                                                                                        | •                              | 📄 🙆 Cisco                                                      | Configuration F                                | Professional                                                                      | cisco                                   |
| Select Community Member:                                                                                                    | «   | Home > Community Vi                                                                          | iew                            |                                                                |                                                |                                                                                   | (                                       |
|                                                                                                    | - 1 | S Cisco Configuratio                                                                         | n Profes                       | sional News                                                    |                                                |                                                                                   |                                         |
| Community View                                                                                                    |     | Date                                                                                         | Titl                           | e                                                              |                                                |                                                                                   |                                         |
|                                                                                                    |     | 22-Jul-2010                                                                                  | Prov                           | ide CCP Feedback                                               |                                                |                                                                                   |                                         |
|                                                                                                    |     |                                                                                              |                                |                                                                |                                                |                                                                                   |                                         |
|                                                                                                    |     |                                                                                              |                                |                                                                |                                                |                                                                                   |                                         |
|                                                                                                    |     |                                                                                              |                                |                                                                |                                                |                                                                                   |                                         |
|                                                                                                    |     |                                                                                              |                                |                                                                |                                                |                                                                                   |                                         |
|                                                                                                    |     |                                                                                              |                                |                                                                |                                                |                                                                                   |                                         |
|                                                                                                    |     |                                                                                              |                                |                                                                |                                                |                                                                                   |                                         |
|                                                                                                    |     | Community Informat                                                                           | tion                           |                                                                |                                                |                                                                                   |                                         |
|                                                                                                    |     | Community Informat                                                                           | tion<br>New Cor                | mmunity .Select a device fr                                    | om the table below. Use the l                  | buttons at the bottom                                                             | o continue.                             |
|                                                                                                    |     | Community Informat<br>Selected Community:                                                    | tion<br>New Cor                | mmunity .Select a device fr                                    | om the table below. Use the l                  | buttons at the bottom I                                                           | o continue.                             |
|                                                                                                    | 1   | Community Informat<br>Selected Community:<br>P Filter<br>IP address / Hostna                 | tion<br>New Cor                | nmunity .Select a device fr                                    | om the table below. Use the l                  | buttons at the bottom I I re                                                      | co continue.<br>ws retrieved            |
|                                                                                                    |     | Community Informat<br>Selected Community:<br>PFilter<br>IP address / Hostna<br>10.10.10.1    | New Cor                        | nmunity .Select a device fro<br>Router Hostname                | Connection Type                                | buttons at the bottom   1 ro<br>Discovery State                                   | o continue.<br>ws retrieved  <br>15     |
|                                                                                                    |     | Community Informat<br>Selected Community:<br>PFilter<br>IP address / Hostna<br>10.10.10.1    | tion<br>New Cor<br>ame         | nmunity .Select a device fr<br>Router Hostname<br>cisco2901cme | Connection Type Secure                         | buttons at the bottom i<br>  1 rc<br>Discovery State<br>Discovered                | o continue.<br>ws retrieved  <br>15     |
|                                                                                                    | 1   | Community Informat<br>Selected Community:<br>Pilter<br>IP address / Hostna<br>10.10.10.1     | tion<br>New Cor<br>ame         | nmunity .Select a device fr<br>Router Hostname<br>cisco2901cme | Connection Type                                | buttons at the bottom   1 rc<br>Discovery State<br>Discovered                     | to continue.<br>www.retrieved           |
|                                                                                                    | 1   | Community Informat<br>Selected Community:<br>Pitter<br>IP address / Hostna<br>10,10.10.1     | tion<br>New Cor<br>ame         | nmunity .Select a device fn<br>Router Hostname<br>ciaco2901cme | Connection Type                                | buttons at the bottom   1 rr<br>Discovery State<br>Discovered                     | to continue.                            |
|                                                                                                    | 1   | Community Informat<br>Selected Community:<br>Pilter<br>IP address / Hostna<br>10.10.10.1     | tion<br>New Cor<br>ame         | nmunity .Select a device fr<br>Router Hostname<br>ciaco2901cme | Connection Type                                | buttons at the bottom   1 rd<br>Discovered<br>Discovered                          | to continue.<br>Invis retrieved  <br>Is |
| ittes ==                                                                                                    | 1   | Community Informat<br>Selected Community:<br>Pilter<br>IP address / Hostni<br>10.10.10.1     | tion<br>New Cor<br>ame         | nmunity .Select a device fr<br>Router Hostname<br>cisco2901cme | Connection Type Becure                         | buttons at the bottom   1 rc<br>Discovery State<br>Discovered                     | io continue.<br>www.retrieved           |
| Hites ──                                                                                                    |     | Community Informat<br>Selected Community:<br>Priter<br>IP address / Hostn<br>10.10.10.1      | tion<br>New Cor<br>ame         | nmunity .Select a device fr<br>Router Hostname<br>cisco2901cme | Connection Type<br>Secure                      | buttons at the bottom<br>  1 rr<br>Discovery Stat<br>Discovered                   | to continue.<br>www.retrieved           |
| ities                                                                                                    |     | Community Informat<br>Selected Community:<br>P Filter<br>IP address / Hostne<br>10.10.10.1   | tion<br>New Cor<br>ame         | nmunity .Select a device fr<br>Router Hostname<br>cisco2901cme | Connection Type<br>Secure                      | buttons at the bottom   1 rc<br>Discovery Stat:<br>Discovered                     | no continue.<br>www.retrieved  <br>15   |
| Ntes<br>↓ Flash File Management<br>↓ Configuration Editor<br>↓ Bave Configuration to PC                                                                        |     | Community Informat<br>Selected Community:<br>Pilter<br>IP address / Hostni<br>10:10:10:1     | tion<br>New Cor<br>ame         | nmunity .Select a device fr<br>Router Hostname<br>cisco2901cme | Connection Type<br>Becure                      | buttons at the bottom<br>  1 rr<br>Discovery Stat<br>Discovered                   | to continue.<br>wws retrieved  <br>#5   |
| ittes<br>// Flash File Management<br>// Configuration fdirer<br>// Save Configuration to PC<br>// Write to Statup Configuration                                |     | Community Informat<br>Selected Community:<br>P Filter<br>IP address / Hostni<br>10:10:10:1   | tion<br>New Cor<br>ame         | nmunity .Select a device fr<br>Router Hostname<br>cisco2901cme | Connection Type<br>Secure                      | buttons at the bottom<br>j tra<br>Discovery Stat<br>Discovered                    | io continue.<br>ws retrieved  <br>Js    |
| Hiss<br>Flash File Management<br>Configuration Editor<br>Ø Save Configuration to PC<br>Write to Startup Configuration<br>Write to Startup Configuration        | •   | Community Informat<br>Selected Community I<br>P [Filter<br>IP address / Hostni<br>10.10.10.1 | tion<br>New Cor<br>ame         | nmunity .Select a device fr<br>Router Hostname<br>cisco2901cme | Connection Type<br>Secure                      | buttons at the bottom   ] 1 re<br>Discovery Statt<br>Discovered                   | to continue.<br>was retrieved  <br>35   |
| Itties —<br># Flash File Management<br># Configuration Editor<br># Save Configuration to PC<br># Write to Startup Configuration<br># Telnet<br># Reload Device | -   | Community Informat<br>Selected Community:                                                    | tion<br>New Cor<br>ame<br>Dele | nnunity .Select a device fr<br>Router Hostname<br>Esco2901cme  | Connection Type<br>Becure<br>Biscovery Details | buttons at the bottom<br>I r r<br>Discovery Stat<br>Discovered<br>accel Discovery | to continue.<br>was retrieved  <br>15   |

- 5. Navigate to **"Configure">"Interface Management"→"Interface and Connections"** to set up the GE 0/1 Ethernet port needed for the PBX to communicate with the IP phones.
  - a. Select the **"Edit Interface/Connection"** tab to make sure the GE 0/1 port is not in use.

| Home Of Configure                                                                                                    | 1onitor 🔗 🧳                                                                                                    | <b>A</b> 🖉                                         | Cisco Conf                                                                                                    | figuratio                                                                                                    | n Prof       | fessiona      | լ սիսի              |
|----------------------------------------------------------------------------------------------------|----------------------------------------------------------------------------------------------------|----------------------------------------------------|----------------------------------------------------------------------------------------------------|----------------------------------------------------------------------------------------------------|--------------|---------------|---------------------|
|                                                                                                    |                                                                                                    |                                                    | 0.000 00                                                                                                    | garatio                                                                                                    |              |               | CISCO               |
| Select Community Member: «                                                                                                    | Configure > Interface M                                                                                                    | lanagement > Interfac                              | e and Connections                                                                                                    |                                                                                                    |              |               |                     |
|                                                                                                    | Interfaces and                                                                                                    | I Connections                                      |                                                                                                    |                                                                                                    |              |               |                     |
| Interface Management                                                                                                    |                                                                                                    |                                                    | <u></u>                                                                                                    |                                                                                                    |              |               |                     |
| Interface and Connections                                                                                                    | Create Connection E                                                                                                    | dit Interface/Connectio                            | n                                                                                                    |                                                                                                    |              |               |                     |
| EnergyWise                                                                                                    | वि                                                                                                    | Edit 🚭 Add + 🞁 De                                  | lete 🔲 Summary 🛛                                                                                                    | d Details                                                                                                    | Test Conne   | ection 🕒 Disa | ible 🏠              |
| Bautas                                                                                                    |                                                                                                    |                                                    |                                                                                                    | a contra pag                                                                                                    |              |               |                     |
| Kobber                                                                                                    | Interface                                                                                                    | IP                                                 | Type                                                                                                    | Slot                                                                                                    | Status       | Description   |                     |
| Security                                                                                                    | GigabitEthernet0/0                                                                                                    | 10 10 10 1                                         | GigabitEthernet                                                                                                    | 0                                                                                                    | () Un        |               |                     |
| Unified Communications                                                                                                    | GigabitEthernet0/1                                                                                                    | no IP address                                      | GigabitEthemet                                                                                                    | 0                                                                                                    | O Dow        |               | _                   |
|                                                                                                    |                                                                                                    |                                                    |                                                                                                    |                                                                                                    |              |               | Ħ                   |
|                                                                                                    |                                                                                                    |                                                    |                                                                                                    |                                                                                                    |              |               | ŧ                   |
|                                                                                                    | Details about Interface:Gi                                                                                                    | igabiEEthernet0/0                                  |                                                                                                    | 0                                                                                                    | Administrati | ively Up 오    | E                   |
|                                                                                                    | Details about Interface: Git                                                                                                    | igabiEthernet0/0                                   | Ite                                                                                                    | o<br>m Value                                                                                                    | Administrat  | ively Up 오    | E                   |
| ties                                                                                                    | Details about interface Gi<br>Item Name<br>IP-address/subnet ma                                                                                                    | igabiEthernet0/0<br>191k                           | 10                                                                                                    | m Value                                                                                                    | Administrat  | ively Up 오    | E                   |
| ties<br><sup>2</sup> Flash File Management                                                                                                    | Details about interface Gi<br>Item Name<br>IP address subnet ma                                                                                                    | igabiEthernetQ10<br>TEK                            | tte<br>100<br><n< td=""><td>m Value<br/>10.10.1/255.25<br/>0ne&gt;</td><td>Administrat</td><td>ively Up 오</td><td>E</td></n<>                                                                                                    | m Value<br>10.10.1/255.25<br>0ne>                                                                                                    | Administrat  | ively Up 오    | E                   |
| Nes<br>Flash File Management<br>Zonfourston 68for                                                                                                    | Details about Interface Gi<br>Item Name<br>Paddressguonet ma<br>NAT<br>Access Rule - Inbound                                                                                                    | igablEthemet0/0<br>TEK                             | te<br>10<br>≺N                                                                                                    | •<br>m Value<br>10.10.1/255.25<br>one><br>one>                                                                                                    | Administrat  | ively Up 오    | E                   |
| ties<br>2 Flash File Management<br>2 Configuration Eddor<br>3 Series Configuration Eddor                                                                         | Details about Interface Gi<br>Item Name<br>IP address/Subnet ma<br>NAT<br>Access Rule - Inbound<br>Access Rule - Jubound                                                                                                    | igabEthernet00<br>ISK<br>d<br>d                    | ite<br>10<br>• N<br>• N<br>• N                                                                                                    | ©<br>m Value<br>10.10.1/255.25<br>one><br>one><br>one>                                                                                                    | Administrat  | ively Up 오    | E<br>Administrative |
| <b>ties</b><br><sup>≠</sup> Tash File Management<br><sup>©</sup> Configuration 6 titor<br><sup>©</sup> Save Configuration to PC                                  | Details about Interface Gi<br>Item Name<br>IP address submet ma<br>NAT<br>Access Rule - Inbound<br>Access Rule - outbour<br>IP Sec Policy                                                                                                    | igabit therret00<br>esk<br>d<br>d                  | Ite<br>  10<br>  ~N<br>  ~N<br>  ~N<br>  ~N                                                                                                    | The second second seco  | Administrat  | ively Up 오    | E                   |
| Nes<br>Plash File Management<br>Configuration Editor<br>Save Configuration to PC<br>Write to Statup Configuration                                                | Details about Interface Gi<br>Item Name<br>IP address/subnet ma<br>NAT<br>Access Rule - outbour<br>IPSec Policy<br>Imspect Rule - inbound                                                                                                    | igabEthernet00<br>ISK<br>d<br>d                    | tte<br>100<br>• N<br>• N<br>• N<br>• N<br>• N                                                                                                    | m Value<br>10 10 1/255 25<br>one><br>one><br>one><br>one><br>one><br>one>                                                                                                    | Administrat  | ively Up 🔍    | Administrative      |
| ties<br>Flash File Management<br>⊘Configuration Editor<br>?Save Configuration to PC<br>?Write to Startup Configuration<br>?Telnet                                | Details about Interface Qi<br>Item Name<br>Padrosscubnet mö<br>Access Rule - Inbound<br>Access Rule - Juboun<br>IPSec Polie - Juboun<br>Imspect Rule - Juboun<br>Imspect Rule - Juboun                                                                                                    | igabit: thernet0/0<br>est<br>d<br>d<br>d<br>d<br>d | Ite<br>10.<br>•N.<br>•N.<br>•N.<br>•N.<br>•N.<br>•N.                                                                                                    | The second second secon | Administrat  | ively Up 오    | E<br>Administrative |
| Ities<br>Plash File Management<br>Configuration follor<br>Save Configuration to PC<br>Write to Statup Configuration<br>Vielnet<br>Statup Configuration           | Details about Interface Gi<br>Item Name<br>FinderssSubint ma<br>NAT<br>Access Rule - outbour<br>Imspect Rule - inbound<br>Imspect Rule - outbour<br>Easy VPN Remote                                                                                                    | igabEthemet00<br>TEK<br>d<br>d<br>d<br>d           | tte<br>10<br>• N<br>• N<br>• N<br>• N<br>• N<br>• N<br>• N<br>• N                                                                                                    | m Value     10101/25525     0ne     one     one     one     one     one     one     one     one     one                                                                                                    | Administrat  | ively Up 오    | E<br>Administrative |
| ties<br>Flash File Management<br>⊘Configuration 6titor<br>?Save Configuration to PC<br>?Write to Startup Configuration<br>?Falenet<br>?Falenet<br>Preload Device | Details about Interface Gi<br>Item Name<br>IP address submet mo<br>NAT<br>Access Rule - Inbound<br>Access Rule - Inbound<br>Inspect Rule - Inbound<br>Inspect Rule - Inbound<br>Inspect Rule - Inbound<br>Inspect Rule - Inbound<br>Data - Johnson<br>Cast Data - Johnson<br>Cast Data - Johnson<br>Rule - Johnson<br>Rule | igabitEthernetO/0<br>esk<br>d<br>d<br>d<br>d       | Ite<br>10<br><n)<br><n)<br><n<br><n<br><n<br><n<br><n<br><n<br><n<br><n<br><n<br><n<br><n< td=""><td>The second second seco</td><td>Administrat</td><td>ively Up 오</td><td>E</td></n<></n<br></n<br></n<br></n<br></n<br></n<br></n<br></n<br></n<br></n<br></n)<br></n)<br> | The second second seco  | Administrat  | ively Up 오    | E                   |

6. Select the **"Create Connection"** tab to set up the GE 0/1 Ethernet port, select the radio button for **"Ethernet LAN"** and then click the **"Create New Connection"** button.

| Home Configure                                                                             | Monitor 🛛 😤 🎨 📄 🥝 Cisco Co                                                                                                    | nfiguration Professional |
|--------------------------------------------------------------------------------------------|----------------------------------------------------------------------------------------------------|--------------------------|
| 10.10.10.1                                                                                 | Configure > Interface Management > Interface and Connections                                                                                                    |                          |
| 🗁 Interface Management                                                                     | Create Connection Edit Interface(Connection                                                                                                    |                          |
| Interface and Connections     EncryWise     Router     Security     Unified Communications | Create New Connection<br>Select a connection and click Greate New Connection<br>C Ethernet LAN<br>C Ethernet LAN<br>C Ethernet PPPE or Unenceptulated Routing)<br>Information<br>Configure Ethernet LAN interface for straight<br>routing and 802:1q trunking | Use Case Scenario        |
| Ntes<br>/ Flash File Managament<br>/ Configuration Editor<br>/ Save Configuration to PC    |                                                                                                    | R                        |
| // Write to Startup Configuration<br>// Telnet<br>// Reload Device                         | Create New Connection How do I: How Do I Configure an Unsupported WAN Interface?                                                                                                    | - Ge                     |

7. Click the "No" button from the "Enable AAA" screen.

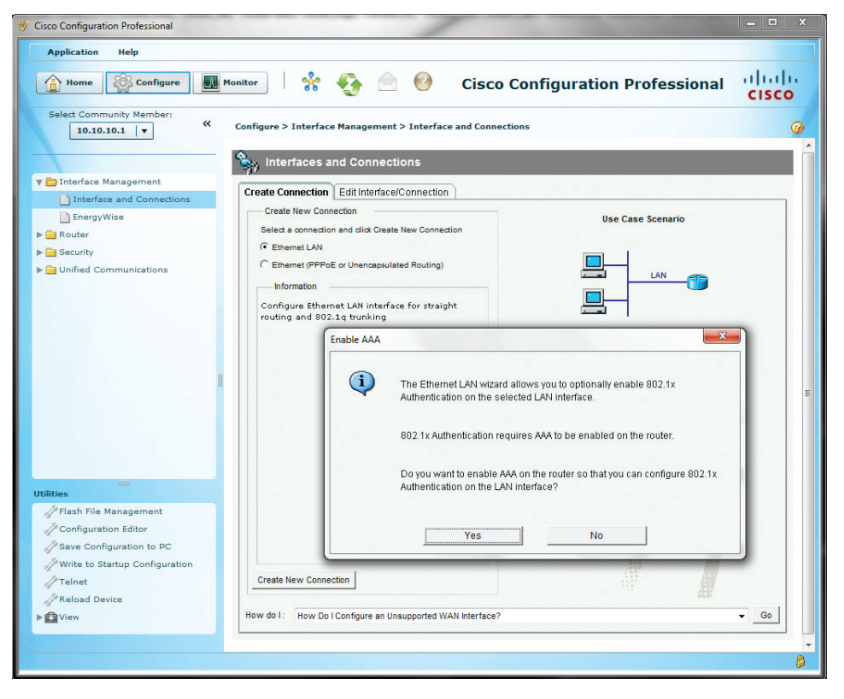

8. Click the **"Next >"** button.

| Cisco Configuration Professional                          |                                                                                                    | -                                                                                                    |               |
|-----------------------------------------------------------|----------------------------------------------------------------------------------------------------|----------------------------------------------------------------------------------------------------|---------------|
| Application Help                                          | Monitor   🐕 🎨 🌔                                                                                                  | Cisco Configuration Professional                                                                                                    | ini)i<br>Isco |
| Select Community Member:<br>10.10.10.1 v «                | Configure > Interface Hanagement > Interf                                                                        | ace and Connections                                                                                                    |               |
| ☐ Interface and Connections<br>☐ EnergyWise<br>▶ ☐ Router | Create Connection Edit Interface/Connection<br>Create New Connection<br>Select a connection and LAN Wizard - Gig | abitEthernet0/1                                                                                                    | ×             |
| ▶ 🚰 Security<br>▶ 🚰 Unified Communications                | C Etherret LPP Ed or Un     C Etherret (PP Ed or Un     Information     Configure Ethernet Lei                   | Layer 3 Ethermet Interface Configuration     This witand will guide you through Layer 3 Ethermet and VLAN interface creation proces     Cisco CP also allows you to designate this Ethernet Interface/VLAN as a DHCP server | 55.<br>r      |
| Abbies                                                    | Create New Connection                                                                                            |                                                                                                    |               |
| ▶ O View                                                  | How do I: How Do I Confi                                                                                         | <back ned=""> Finish Cancel He</back>                                                                                                    | Np            |

9. Click the **"Next >"** button.

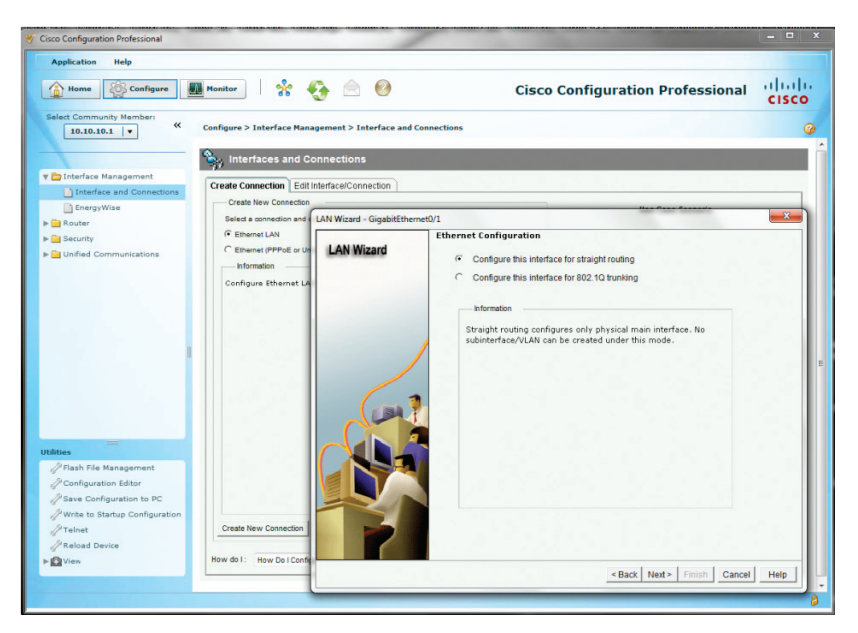

 Enter the IP address for the GE 0/1 port in the "IP address" field, enter the subnet mask in the "Subnet mask" field and then click the "Next >" button.

| isco Configuration Professional                                                                                                    |                                                                               |                              |                | -             |                             |       |
|----------------------------------------------------------------------------------------------------|-------------------------------------------------------------------------------|------------------------------|----------------|---------------|-----------------------------|-------|
| Home Configure                                                                                                    | Monitor Sinterface Ma                                                         | 🎨 📄 🥝                        | nd Connections | Cisco Co      | nfiguration Professional    | cisco |
|                                                                                                    | Sy Interfaces and                                                             | Connections                  |                |               |                             |       |
| Interface Management                                                                                                    | Create Connection E                                                           | dit Interface/Connection     |                |               |                             |       |
| EnergyWise                                                                                                    | Create New Connection                                                         | on                           |                |               | Use Case Scenario           |       |
| Router                                                                                                    | Select a connection an                                                        | d dick Create New Connection | -0.4           |               |                             |       |
| Security                                                                                                    | C Ethernet LAN<br>C Ethernet (PPPoE or<br>Information<br>Configure Ethernet I | LAN Wizard                   | IP address:    | 192.168.0.1   | -                           |       |
| 1                                                                                                    |                                                                               |                              | Subnet mask:   | 255.255.255.0 | or 24 🕊                     |       |
| Nites<br><sup>1</sup> Flash File Management<br><sup>2</sup> Configuration Editor<br><sup>2</sup> Save Configuration to PC<br><sup>2</sup> Write to Startup Configuration<br><sup>2</sup> Trainst<br><sup>2</sup> Trainst<br><sup>2</sup> Trainst | Create New Connection                                                         | <b>R</b>                     |                |               |                             |       |
| View .                                                                                                    | How do I: How Do I Con                                                        |                              |                |               | I I I                       |       |
|                                                                                                    |                                                                               |                              |                |               | < Back Next > Finish Cancel | Help  |

 Select the radio button for "Yes" to enable the DHCP server and then click the "Next >" button.

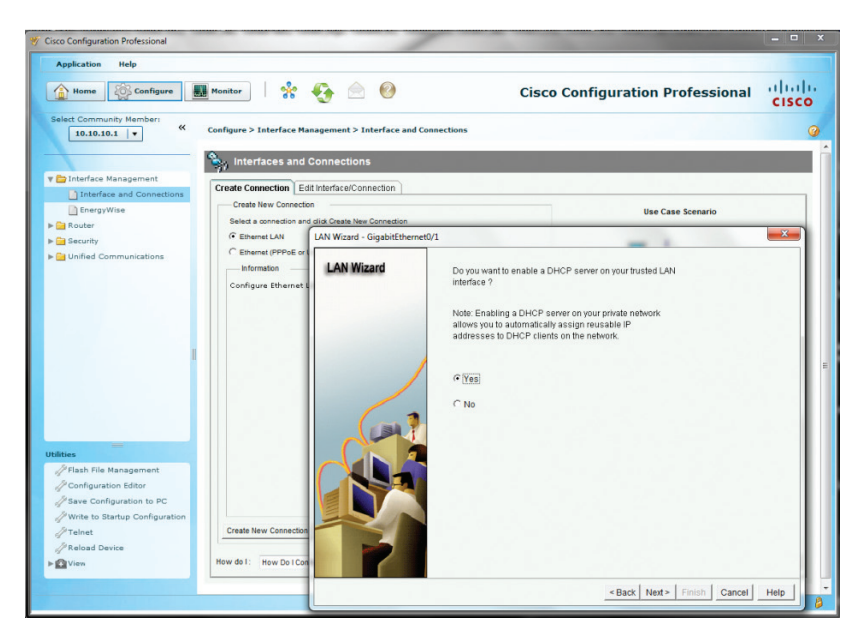

 Enter the starting IP address in the "Starting IP" field, enter the ending IP address in the "Ending IP" field and then click the "Next >" button.

| Application Help                                                                                                    | Monitor                                                 |                               | Cia                                                                                                    | configuration Drafaccion                                                                                                    | a alal                      |
|----------------------------------------------------------------------------------------------------|---------------------------------------------------------|-------------------------------|----------------------------------------------------------------------------------------------------|----------------------------------------------------------------------------------------------------|-----------------------------|
| Select Community Member:                                                                                                    | Configure > Interface Mana                              | gement > Interface and Conne  | ections                                                                                                    |                                                                                                    | " cisco                     |
| 🖆 Interface Management                                                                                                    | Tranta Composition                                      | darface/Connection            |                                                                                                    |                                                                                                    |                             |
| Interface and Connectior                                                                                                    | Create New Connection<br>Select a connection and di     | dk Create New Connection      |                                                                                                    | Use Case Scenario                                                                                                    |                             |
| Router Options                                                                                                    | C Ethernet LAN                                          | N Wizard - GigabitEthernet0/1 |                                                                                                    |                                                                                                    | <b>— X</b>                  |
|                                                                                                    | C Elband (PPPE) or<br>Infernation<br>Configure Ethernet | LAN Wizard                    | Enter the IP address p<br>addresses for the DHC<br>It will enable the DHCP<br>specified by starting an<br>DHCP Pool<br>Starting IP:<br>Ending IP: | ool range for the DHCP Server. Choose starting and<br>DP Pool from the network/student hat this interface be<br>clients in this network/student to lease the ip address from in<br>d ending IP address. | inding<br>longs to.<br>ange |
| Files       Plash File Management       Configuration Editor       Save Configuration to PC       Write to Startup Configuration       Telnet       Reload Device       Wine | Create New Connector<br>How do I: How Do I Conn         |                               |                                                                                                    |                                                                                                    |                             |

 Enter a valid IP address for the DNS server in the "DNS Server1" field, leave other fields as default and then click the "Next >" button.

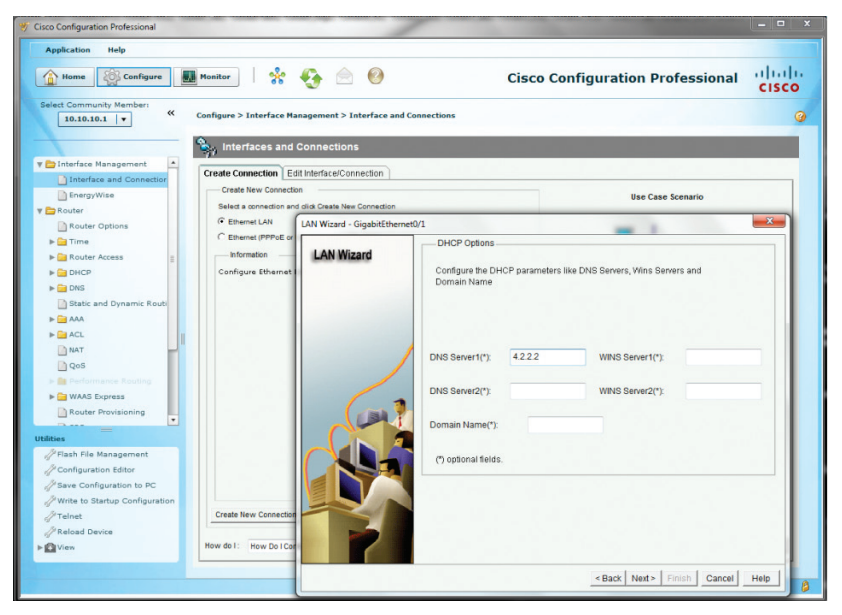

14. Click the "Finish" button.

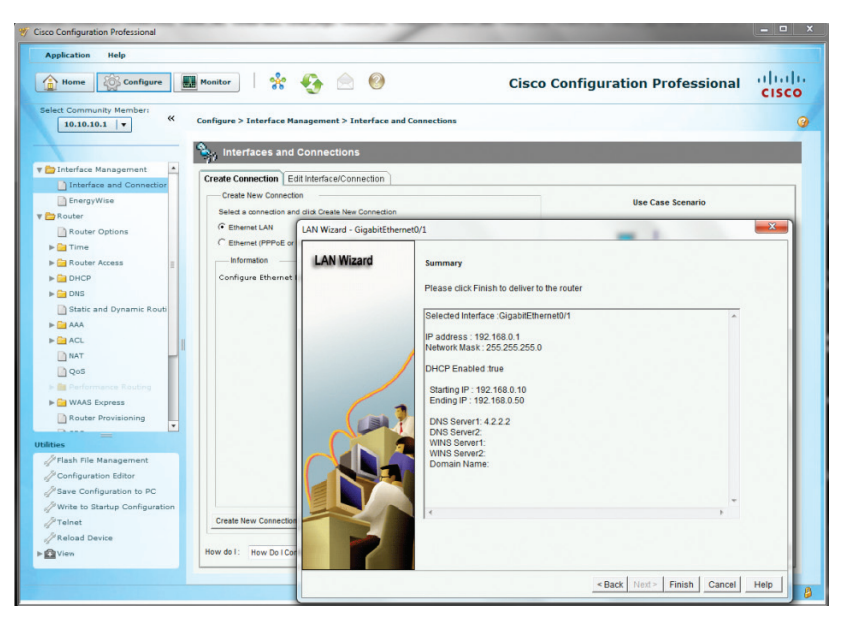

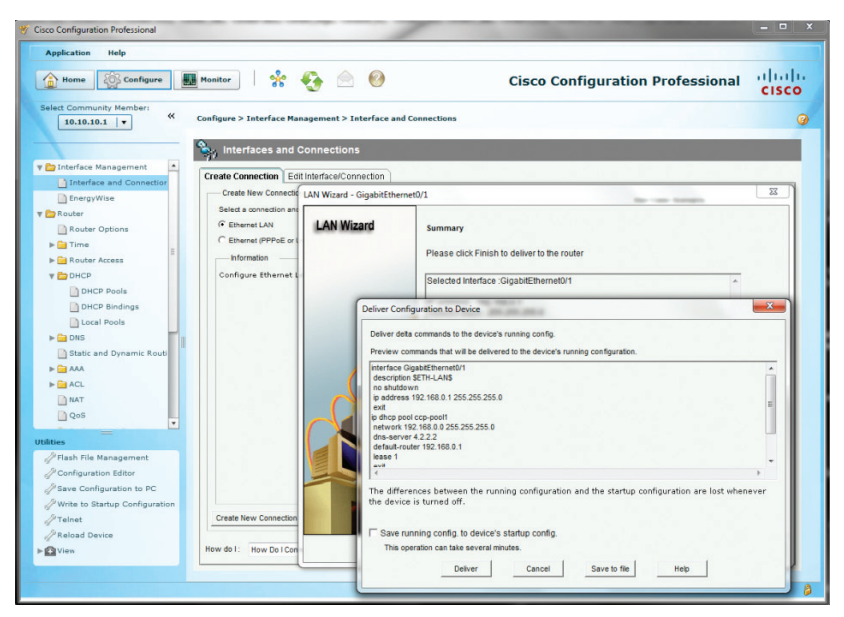

### 16. Click the **"OK"** button.

| sco Configuration Professional                    |                           |                 | 310.385                                              |                       |                                                                                                    |                   |
|---------------------------------------------------|---------------------------|-----------------|------------------------------------------------------|-----------------------|----------------------------------------------------------------------------------------------------|-------------------|
| Home Configure                                    | Monitor 😽                 | G 🖻             | 0                                                    |                       | Cisco Configuration Profession                                                                              | al diale<br>cisco |
| 10.10.10.1                                        | Configure > Interface Man | agement > Int   | erface and Conr                                      | ections               |                                                                                                    | (                 |
| D Interface and Connection                        | Create Connection Edit    | Interface/Conn  | ection                                               |                       |                                                                                                    |                   |
| EnergyWise                                        |                           | LAN Wizard - Gi | igabitEthernet0/1                                    | L.                    |                                                                                                    | 22                |
| Router                                            |                           |                 |                                                      |                       |                                                                                                    |                   |
| Router Options                                    |                           | LAN Wiza        | ard                                                  | Summary               |                                                                                                    |                   |
| ▶ 🔛 Time                                          |                           |                 |                                                      |                       |                                                                                                    | -                 |
| Router Access                                     |                           |                 |                                                      | Please click I        | inish to deliver to the router                                                                              |                   |
| T DHCP                                            |                           |                 |                                                      | Selected Inte         | rface :GinabitEthernet0/1                                                                                   |                   |
| DHCP Pools                                        | 1                         |                 |                                                      | Derected inte         | nace organization i                                                                                         | -                 |
| DHCP Bindings                                     |                           | 6               | Deliver Configura                                    | tion to Devic         |                                                                                                    | 22                |
| Local Pools                                       |                           |                 |                                                      |                       |                                                                                                    |                   |
| ▶ 🔛 DNS                                           | All interforme            |                 | Deliver delta con                                    | nmands to the c       | fevice's running config.                                                                                    |                   |
| Static and Dynamic Routi                          | existing LAN o            |                 | Preview comman                                       | nds that will be      | delivered to the device's running configuration.                                                            |                   |
| AAA                                               | Interface/Con             | /               | Interface Gigabit<br>description SET                 | Ethernet0/1           |                                                                                                    |                   |
| ▶ 🚰 ACL                                           |                           |                 | no shutdown                                          | 6                     | ommands Delivery Status                                                                                     |                   |
| INAT                                              |                           | $\cap$          | ext                                                  | 168.0.1 25            |                                                                                                    |                   |
| Qos 🗸                                             |                           |                 | ip dhcp pool ccp<br>network 192.16<br>dps-server 4.2 | -pool1<br>8.0.0 255.2 | Command Delivery Status:                                                                                    |                   |
| P Flash File Management<br>P Configuration Editor |                           |                 | default-router 1<br>lease 1<br>eva                   | 92.168.0.1            | Preparing commands for delivery<br>Submitting 13 commands, please wat<br>Configuration delivered to device. |                   |
| PSave Configuration to PC                         |                           |                 | The difference                                       | s betwee              |                                                                                                    |                   |
| Write to Startup Configuration                    |                           |                 | the device is t                                      | urned off             |                                                                                                    |                   |
| Teinet                                            |                           |                 |                                                      |                       | 4                                                                                                    | •                 |
| Reload Device                                     |                           |                 | C Save runnin                                        | g config. t           |                                                                                                    |                   |
| View                                              | How do I: How Do I Con    |                 | This operation                                       | on can take           |                                                                                                    |                   |
|                                                   | (                         |                 |                                                      | De                    | ок                                                                                                    |                   |
|                                                   |                           |                 |                                                      |                       |                                                                                                    |                   |

17. Navigate to "Configure">"Unified Communications">" Unified Communications Features" to make sure the radio button for "Cisco Unified Communications Manager Express" is selected. If not, select it and then click the "Apply" button.

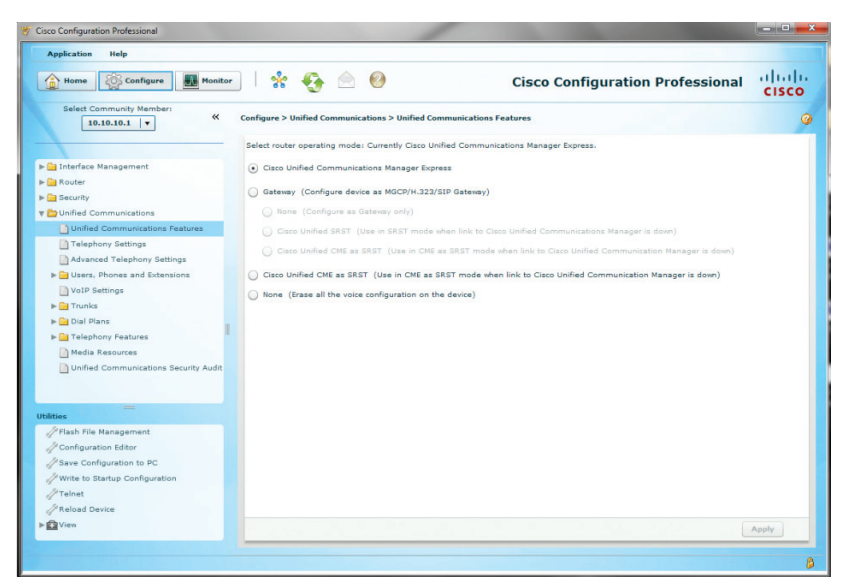

- Navigate to "Configure">"Unified Communications">" Telephony Settings" to configure the general settings.
  - a. Select **"35 users"** from the drop-down list of the **"Maximum number of Phones"** field.
  - b. Enter the number of extensions needed in the **"Maximum Number of Extensions"** field.
  - c. Select the date format in the "Date Format" field.
  - d. Select the radio button for the "Time Format" field.
  - e. Select the IP address for the GE 0/1 port from the drop-down list of the **"Phone Registration Source IP Address"** field.
  - f. Enter **"9"** in the **"Secondary dial-tone digit"** field, leave other fields as default.
- Cisco Configuration Professional Application Help 🚹 Home 🔯 Configure 🌉 Monitor 🐕 🚱 🙆 Cisco Configuration Professional cisco ~ Configure > Unified Communications > Telephony Settings 0 10.10.10.1 + General Settings Cisco Communications Manager Express version: 8.5 > California Interface Management Maximum number of Phones \*: 35 users 🛛 🔻 E Router > Carlo Security Maximum Number of Extensions \*1 4 number (1-200) no default) The Unified Communications Unified Communications Features Date Format: mm-dd-yy 🔹 Telephony Settings Time Formati () 12 hour () 24 hour Advanced Telephony Settings Phone Registration Source IP Address \*: 

  192.168.0.1 (GigabitEthernet0/1) ► Digers, Phones and Extensions VoIP Settings Secondary dial-tone digit: 9 ▶ 📴 Trunks ▶ 🧰 Dial Plans ► 🚞 Telephony Fe Media Resources Unified Communications Security Audi SoftKeys Settings Enable FXO hook flash for softkey templates: // Flash File Management Configuration Editor Enable hunt group logout (Hlog) for softkey templates: Save Configuration to PC J Write to Startup Configu Telnet Reload Device · Indicates a mandatory field View Apply
- g. Click the "Apply" button.

### 19. Click the **"No"** button.

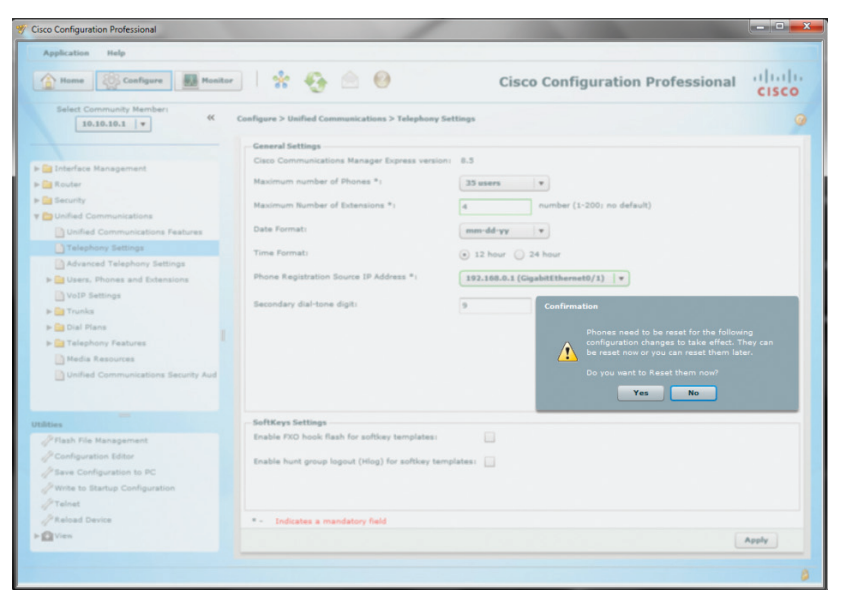

| 🌱 Cisco Configuration Professional  | the the                        | 2                         |                                                                     | X          |
|-------------------------------------|--------------------------------|---------------------------|---------------------------------------------------------------------|------------|
| Application Help                    |                                |                           |                                                                     |            |
| Home Sconfigure Monitor             | ]  🛠 🚱 🖄                       | 0                         | <b>Cisco Configuration Professional</b>                             | cisco      |
| Select Community Member:            | Configure > Unified Communicat | ions > Telephony S        | iettings                                                            | 0          |
|                                     | General Settings               |                           |                                                                     |            |
| b California Management             | Cisco Communications Manag     | ger Express version       | 8.5                                                                 |            |
| ▶    Router                         | Maximum number of Phones       | •.                        | 35 users 🔻                                                          |            |
| ▶ 🔛 Security                        | Maximum Number of Extensi      | ons *:                    | 4 number (1-200; no default)                                        |            |
| v 🗁 Unified Communications          |                                |                           |                                                                     |            |
| Unified Communications Features     | Date Format:                   |                           | mm-dd-yy 🔻                                                          |            |
| Telephony Settings                  | Time Format:                   |                           | 12 hour      24 hour     24                                         |            |
| Advanced Telephony Settings         | Dhone Registration Source 10   | Address *:                |                                                                     |            |
| ▶ 🚞 Users, Phones and Extensions    | Phone Registration Source IP   | Address -1                | 192.108.0.1 (GigabitEthernet0/1) +                                  |            |
| VoIP Settings                       | Secondary dial-tone digit:     |                           | 9                                                                   |            |
| F Trunks                            |                                | Deliver Configure         | ation to Device                                                     | @ x        |
| b Ca Talashara Fashara              |                                | Denver comgan             |                                                                     | <b>•</b> • |
| D Media Resources                   |                                | Following com             | mands will be applied to the device's running configuration.        |            |
| Unified Communications Security Aud |                                | Internet                  |                                                                     |            |
|                                     |                                | secondary-dia             | altone 9                                                            |            |
|                                     |                                | ip source-add<br>max-dn 4 | dress 192.168.0.1                                                   |            |
|                                     |                                | create cnf-file           | 25                                                                  |            |
|                                     |                                | exit                      |                                                                     |            |
|                                     |                                |                           |                                                                     |            |
| Utilities                           | - SoftKeys Settings            |                           |                                                                     |            |
| // Flash File Management            | Enable FXO hook flash for so   |                           |                                                                     |            |
| Configuration Editor                | Enable hunt group logout (H    |                           |                                                                     |            |
| Write to Startup Configuration      |                                |                           |                                                                     |            |
| // Telnet                           |                                | Kunning config            | guration will be lost unless it is saved to start up configuration, |            |
| 2 Reload Device                     |                                | Save Curren               | nt Configuration to PC                                              |            |
| ▶ © View                            |                                | Save the con              | figuration displayed above to your PC.                              |            |
|                                     | Indicates a mandatory          | Save As                   |                                                                     | - 1        |
|                                     |                                |                           | Deliver                                                             | Cancel     |
|                                     |                                |                           |                                                                     | 8          |
|                                     |                                |                           |                                                                     |            |

- Navigate to "Configure">"Unified Communications"→"Advanced Telephony Settings" to configure the Web admin settings.
  - a. Select the **"System Config"** tab.
  - b. Enter the administrator's username in the **"System Username"** field.
  - c. Enter the password in the "System password" field.
  - d. Leave other fields as default and then click the "Apply" button.

| Home Configure Monitor                                                                                                    | 36 🎝 🖂 👩                                                                                                    | Cisco Configu                                                                                                    | ration Professional | CISC |
|----------------------------------------------------------------------------------------------------|----------------------------------------------------------------------------------------------------|----------------------------------------------------------------------------------------------------|---------------------|------|
| Select Community Member:<br>10.10.10.1 v Co<br>10.10.10.1 v Co<br>10.10.10.1 v Co<br>10.10.10 v Co<br>10.10.10 v Co<br>10.1 | Higher > Unified Communications > Adv System Cently Timeents Dasplet Message displayed on phones: Directory naming schemas: Directory naming schemas: Directory naming schemas: Directory naming schemas: Directory and the DBL set for phone off OVA damin settings Configure system and customer web a System schema = 1. System passend = 1. System passend = 1. System back customer web account Customer schemame. | anced Telephory Settings an Pattern Transfer Pattern Phone First Name First First Name First this phone default PDI dministrator account. admin |                     |      |
| Attes<br>// Flah File Management<br>// Configuration to PC<br>// Write to Startup Configuration<br>// Telnest<br>// Feload Device<br>@ Vene                                                                                                    | Customer passiond :<br>* - Indicates = mandatory field                                                                                                    |                                                                                                    |                     |      |

| Cisco Configuration Professional                           |                                    |                                                                                  |          |
|------------------------------------------------------------|------------------------------------|----------------------------------------------------------------------------------|----------|
| Application Help                                           |                                    |                                                                                  |          |
| Home Configure Monitor                                     | * 🚱 🖄 🥹                            | Cisco Configuration Professional                                                 | cisco    |
| Select Community Member:                                   | Configure > Unified Communications | > Advanced Telephony Settings                                                    |          |
|                                                            | System Config Timeouts             | Dialplan Pattern Transfer Pattern Phone URLs                                     |          |
| ▶ 🚘 Interface Management<br>▶ 🚰 Router                     | Message displayed on phone:        |                                                                                  |          |
| Security                                                   | Music on holds                     | First Name First                                                                 |          |
| Unified Communications     Unified Communications Features | Phone default PIN:                 | *                                                                                |          |
| Telephony Settings                                         | Override the PIN set for phor      |                                                                                  |          |
| Advanced Telephony Settings                                | Web admin settings                 |                                                                                  |          |
| VolP Settings                                              | Configure system and customer      | and a destatement of the second of                                               | 0        |
| ► 🖬 Trunks                                                 | System username *:                 | Deliver Configuration to Device                                                  | <b>y</b> |
| ▶ 🛅 Dial Plans                                             | System password *:                 | Following commands will be applied to the device's running configuration.        |          |
| ▶ 🔛 Telephony Features                                     | Enable customer web accou          | telephony-service                                                                |          |
| Media Resources                                            | Customer username:                 | web admin system name admin secret 0 *****<br>exit                               |          |
|                                                            | Customer password:                 |                                                                                  |          |
|                                                            |                                    |                                                                                  |          |
| D Flash File Management                                    |                                    |                                                                                  |          |
| Configuration Editor                                       |                                    |                                                                                  |          |
| Save Configuration to PC                                   |                                    |                                                                                  |          |
| Write to Startup Configuration                             |                                    | Running configuration will be lost unless it is saved to start up configuration. |          |
| // Teinet                                                  |                                    | Save Current Configuration to PC                                                 |          |
| CReload Device                                             | • - Indicates a mandatory fi       | Save the configuration displayed above to your PC.                               |          |
| View View                                                  | the second second second           | Save As                                                                          |          |
|                                                            |                                    | Deliver                                                                          | Cancel   |

- Navigate to "Configure">"Unified Communications">" Users, Phones and Extensions">"Extensions" to create extensions for routing inbound calls from the SIP trunk.
  - a. Select the "General" tab to create a new extension.
  - b. Enter a new extension in the "Primary number" field.
  - c. Enter a DID assigned for routing inbound calls to this extension in the **"Secondary number"** field.
  - d. Enter a descriptive name for displaying on the IP phone in the **"Name to be displayed on phone line"** field.
  - e. Enter a description in the "Description" field.
  - f. Select **"Do not register any number"** in the **"E.164** registration" field.
  - g. Leave other fields as default and then click the **"OK"** button.

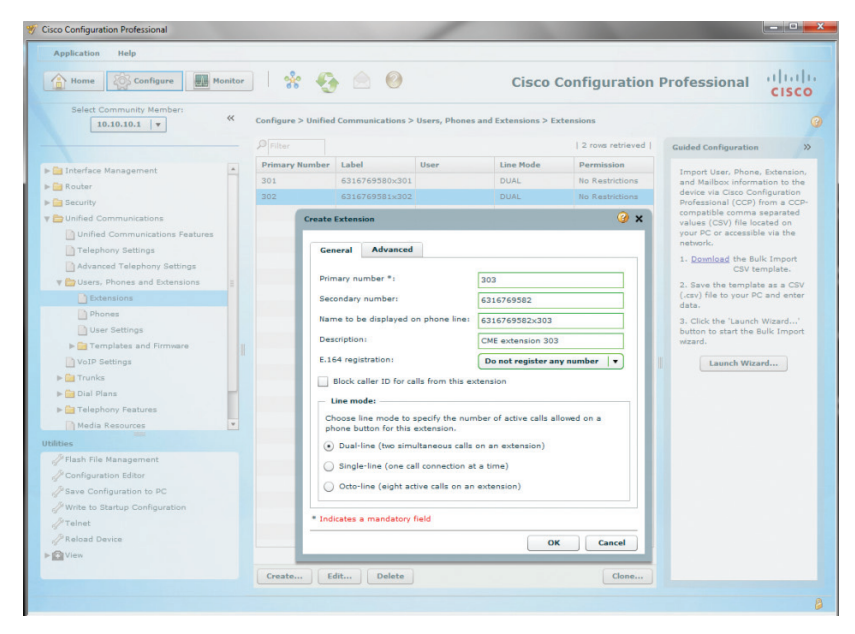

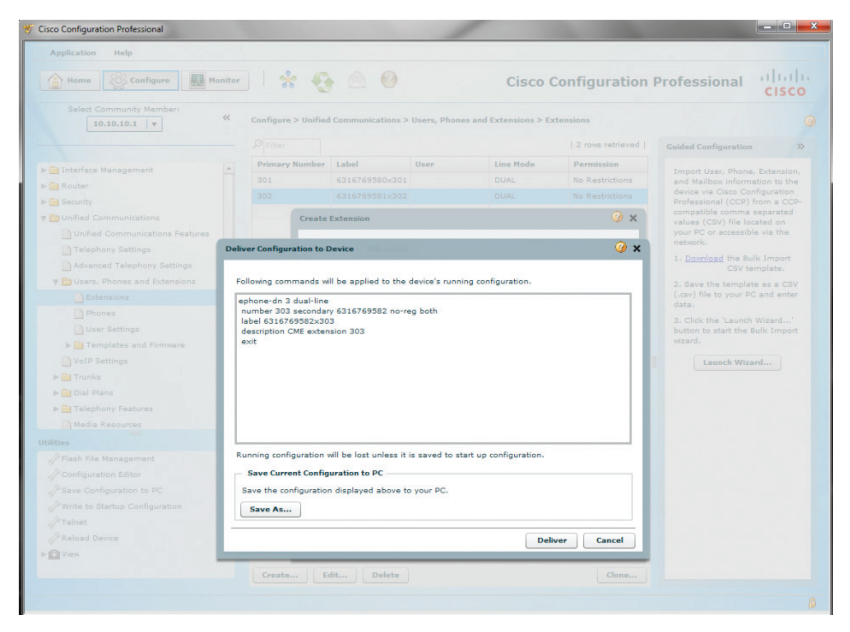

- 25. Navigate to **"Configure">"Unified Communications">"Users, Phones and Extensions">"Phones"** to add IP phones.
  - a. Click the "Add" button and from the "Setup a new phone" screen:
  - b. Select **"7962"** from the drop-down list of the **"Type of phone"** field.
  - c. Enter the IP phone's MAC address in the "MAC address" field.
  - d. Leave other fields as default and then click the **"OK"** button.

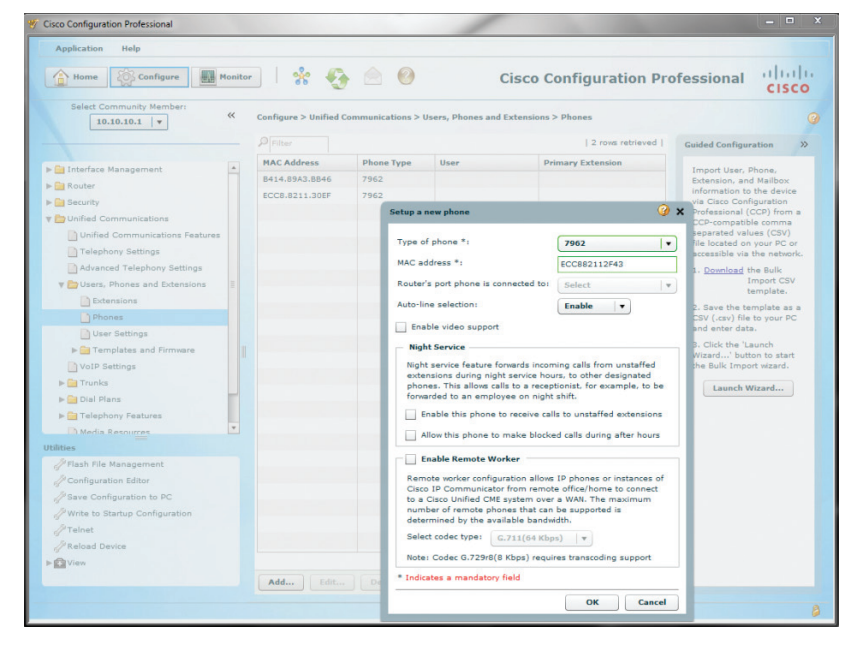

26. Click the **"OK"** button.

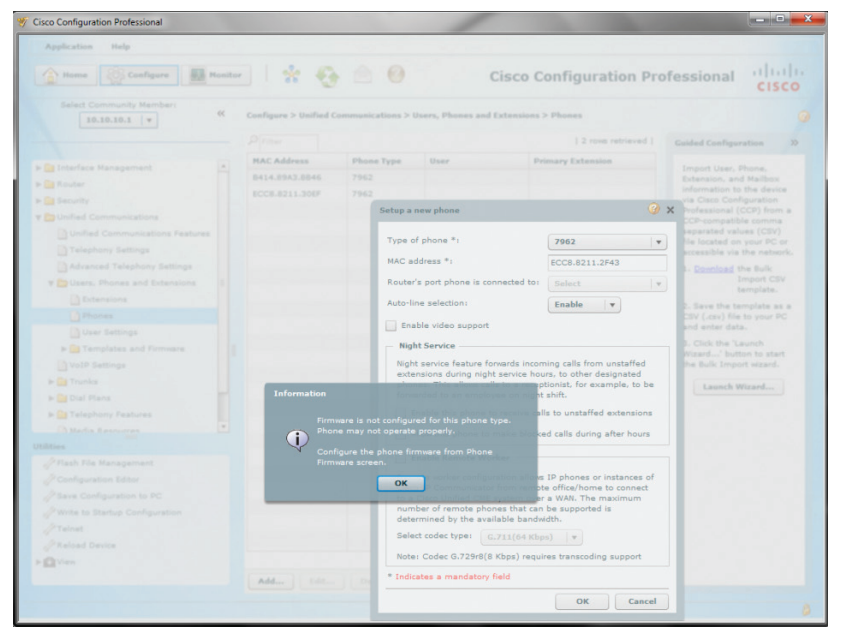

27. Click the "Deliver" button.

| Cisco Configuration Professional |        |                        |         |                                           |                                                                                                    |         |                           |
|----------------------------------|--------|------------------------|---------|-------------------------------------------|----------------------------------------------------------------------------------------------------|---------|---------------------------|
| Application Help                 |        |                        |         |                                           |                                                                                                    |         |                           |
| Home Configure                   | onitor | * 😔                    |         | O Cisco                                   | Configuration P                                                                                                    | rofe    | essional diulu<br>cisco   |
| Select Community Member:         | «      | Configure > Unified Co | mmunic  | ations > Users, Phones and Extension      | is > Phones                                                                                                    |         |                           |
|                                  |        |                        |         |                                           | 2 rows retrieved                                                                                                    | 1       | Guided Configuration      |
|                                  |        | MAC Address            | Phone   | a Type User                               | Primary Extension                                                                                                    |         |                           |
|                                  |        | B414.89A3.8B46         |         |                                           |                                                                                                    |         | Extension, and Mailbox    |
|                                  |        |                        |         |                                           |                                                                                                    |         | via Cisco Configuration   |
|                                  |        |                        |         | Setup a new phone                         |                                                                                                    | 3 X     | Professional (CCP) from a |
|                                  |        |                        |         |                                           |                                                                                                    |         | reparated values (CSV)    |
|                                  |        |                        |         | Type of phone *:                          | 7962                                                                                                    | *       |                           |
|                                  |        |                        |         | MAC address *:                            | ECC8.8211.2F43                                                                                                    |         |                           |
|                                  |        |                        |         | Router's port phone is connected to       | Select                                                                                                    | V       |                           |
|                                  |        |                        | Deliver | Configuration to Device                   |                                                                                                    |         | 0 x                       |
|                                  |        |                        | -       |                                           | And the second second sec |         |                           |
|                                  |        |                        | Follo   | wing commands will be applied to the      | device's running configurati                                                                                                    | 00.     |                           |
|                                  |        |                        |         |                                           |                                                                                                    |         |                           |
|                                  |        |                        | ma      | c-address ECC8.8211.2F43                  |                                                                                                    |         |                           |
| F i Trunks                       |        |                        | typ     | e 7962                                    |                                                                                                    |         |                           |
| ▶ 🛄 Dial Plans                   |        |                        | exi     | t                                         |                                                                                                    |         |                           |
|                                  |        | 1. C                   |         |                                           |                                                                                                    |         |                           |
|                                  |        |                        |         |                                           |                                                                                                    |         |                           |
|                                  |        |                        |         |                                           |                                                                                                    |         |                           |
|                                  |        |                        |         |                                           |                                                                                                    |         |                           |
|                                  |        |                        |         |                                           |                                                                                                    |         |                           |
|                                  |        |                        |         |                                           |                                                                                                    |         |                           |
|                                  |        | Section 2.1            | Run     | ning configuration will be lost unless it | is saved to start up configu                                                                                                    | ration. |                           |
|                                  |        |                        | - 5     | ave Current Configuration to PC           |                                                                                                    |         |                           |
|                                  |        |                        | G       | in the configuration displayed above t    | TO MOUT PC                                                                                                    |         |                           |
| View                             |        | 1000                   | 04      | the comparator onsplayed above i          | in lan en                                                                                                    |         |                           |
|                                  |        | Add                    | S       | ave As                                    |                                                                                                    |         |                           |
|                                  |        |                        |         |                                           |                                                                                                    | -       |                           |
|                                  |        |                        |         |                                           |                                                                                                    | De      | eliver Cancel             |

- 28. Navigate to **"Configure">"Unified Communications">"Users, Phones and Extensions">"User Settings"** to assign IP phones and extensions to users.
  - a. Click the **"Create"** button and select the **"User"** tab from the **"Create User"** screen.
  - b. Enter a user ID in the **"User ID"** field.
  - c. Leave other fields as default and then click the **"OK"** button.

| Home Configure                   | Monitor |             | • 😔        |              | 2            | C             | Cisco (    | Config      | uration P     | rofessional ()                                                           | sco  |
|----------------------------------|---------|-------------|------------|--------------|--------------|---------------|------------|-------------|---------------|--------------------------------------------------------------------------|------|
| Select Community Member:         | ~       | Configure > | Unified Co | mmunicatio   | ns > Users,  | Phones and    | Extensions | s > User Se | ttings        |                                                                          |      |
|                                  |         |             |            |              |              |               |            | 0 ro        | ws retrieved  | Guided Configuration                                                     | ×    |
| interface Management             | -       | User ID     | First      | Last         | Display      | Extension     | Phone      | MAC         | Mailbox       | Import User, Phone,                                                      |      |
| Router                           |         |             | Name       | name         | Name         | 5             | туре       | Address     |               | Extension, and Mailbox                                                   |      |
| Security                         |         |             |            |              |              |               |            |             |               | Cisco Configuration                                                      | Via  |
| Duified Communications           |         |             |            |              |              |               |            |             |               | Professional (CCP) from a<br>CCP-compatible comma                        | 1    |
| Unified Communications Features  |         |             | Canada     | Inne         |              |               |            |             | 0 v           | separated values (CSV) fi                                                | le . |
| Telephony Settings               |         |             | Creater    | Jser         |              |               |            |             | Ý ^           | accessible via the network                                               | £.   |
| Advanced Telephony Settings      |         |             | lise       | Phone        | / Extension  | Mailbo        | ×          |             |               | 1. Download the Bulk Imp                                                 | port |
| 🔻 🚞 Users, Phones and Extensions |         |             |            |              |              |               |            |             |               | CSV templat                                                              | .e.  |
| Detensions                       |         |             | Use        | ID "I        | CM           | E301          |            |             |               | CSV (.csv) file to your PC                                               | and  |
| Phones                           |         |             | First      | Names        |              |               |            | _           |               | enter data.                                                              |      |
| User Settings                    |         |             | 1.845      | Name         | _            |               |            |             |               | <ol> <li>Click the 'Launch Wizar<br/>button to start the Bulk</li> </ol> | d'   |
| Figure 2                         |         |             |            |              |              |               |            |             |               | Import wizard.                                                           |      |
| VolP Settings                    |         |             | Disp       | lay Name:    |              |               |            |             |               | Launch Wizard                                                            |      |
| Dial Plans                       | -       |             | Pass       | sword Genera | tion: Us     | e Blank Pass  | word       | •           |               |                                                                          |      |
| F Gerenny Features               |         |             | New        | Password:    | Bla          |               |            |             |               |                                                                          |      |
| Media Resources                  | w       |             | Con        | firm Passwor | di Bla       | nk Password o | configured |             |               |                                                                          |      |
| ilities                          |         |             | PIN        | Generation:  | Us           | e Blank PIN   |            | •           |               |                                                                          |      |
| 🖉 Flash File Management          |         |             | New        | PIN          | Bla          |               |            |             | (4-8 digits)  |                                                                          |      |
| Configuration Editor             |         |             |            | Com Dillo    | Q14          |               |            |             |               |                                                                          |      |
| Save Configuration to PC         |         |             | Con        | nim PaNi     | Bla          |               |            |             | (++ o aigits) |                                                                          |      |
| Write to Startup Configuration   |         |             | * Indi     | cates a man  | datory field |               |            |             |               |                                                                          |      |
| / Telnet                         |         |             |            |              |              |               | 5          |             | -             |                                                                          |      |
| Reload Device                    |         |             | 1          |              |              |               |            | UK          | Cancel        |                                                                          |      |
| VIEW                             |         |             | 77         | 1000         |              |               | _          | -           |               | -                                                                        |      |

- 29. Select the "Phone/Extensions" tab.
  - a. Assign the phone to the user by selecting the MAC address of the IP phone from the drop-down list of the **"Phone"** field.
  - b. Select "1" from the drop-down list of the "Phone Line" field.
  - c. Assign the extension to the user by selecting the extension from the **"Available Extensions"** box and then click the **">"** button.
  - d. Leave other fields as default and then click the **"OK"** button.

|                                                                                                    | iltor 🛛 😤 🊱 🙆 C                                                        | isco Configuratio             | on Professiona            | cisco    |
|----------------------------------------------------------------------------------------------------|------------------------------------------------------------------------|-------------------------------|---------------------------|----------|
| Select Community Member:                                                                                                    | configure > Unified Communications > Users, Phone                      | s and Extensions > User Setti | ngs                       |          |
|                                                                                                    | Filter Create User                                                     |                               |                           | 🥝 🗴      |
| 🚰 Interface Management<br>🚰 Router<br>🎦 Security                                                                                                    | User ID<br>Correct the following error<br>> Errors detected in Phone / | s:<br>Extensions tab.         |                           | ۲        |
| Dunified Communications                                                                                                    | Correct the areas highligh                                             | ted below (mouse-over the hig | hlighted fields to see de | tails):  |
| Advanced Telephony Settings  Advanced Telephony Settings  Comparison  Comparison  Compari | Phone *: ECC8.8211.30EF(<br>Phone Line: 1<br>Line Type: Regular        | 7962)                         |                           |          |
| User Settings                                                                                                    | Ring Behavior: Normal                                                  | · 28                          |                           |          |
| F 🛄 Trunks                                                                                                    | Extensions                                                             |                               |                           |          |
| ▶ Dial Plans ▶ → Telephony Features Media Resources                                                                                                    | Show All ▼<br>♀ filter                                                 |                               |                           |          |
|                                                                                                    | Available Extensions: Se                                               | lected Extensions: Line #     | Extension Line/Ri         | ing Type |
| Unified Communications Securit                                                                                                    | 302                                                                    | 01 (CME301) 1<br>2            | 301 Regular               | r/Normal |
| Unified Communications Securit<br>intes<br>Charles<br>Configuration Editor<br>Save Configuration to PC<br>Write to Startup Configuration                                                                                                    | 303                                                                    | 3<br>4<br>5                   |                           |          |
| Unified Communications Securit<br>Ittes<br>Flash File Management<br>Configuration Bdfor<br>Save Configuration to PC<br>Write to Startup Configuration<br>(Telnet                                                                                                    | 303                                                                    | 3<br>4<br>5<br>6              |                           |          |

#### 30. Click the **"No"** button.

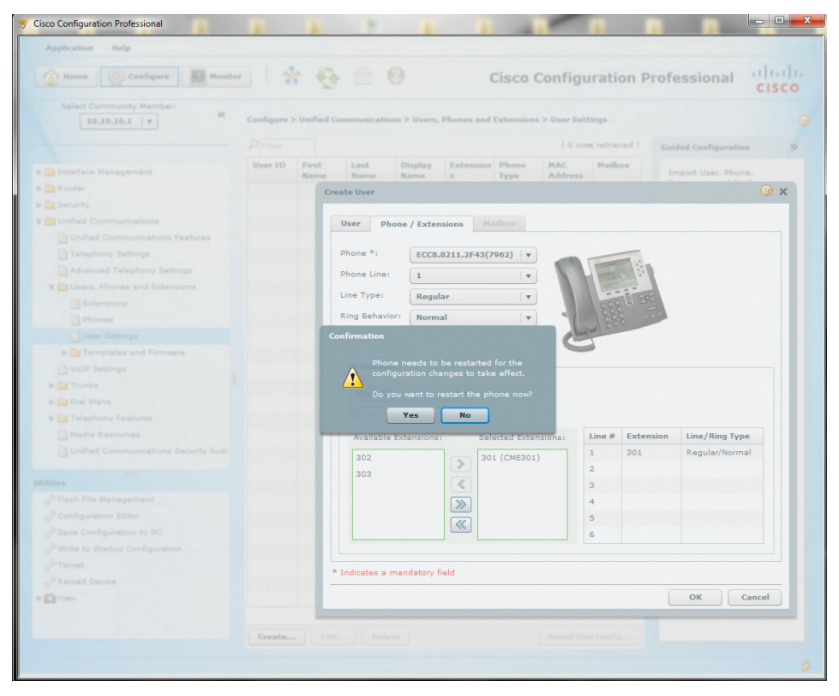

| Cisco Configuration Professional |                                                                                                    |                                                                                                    |
|----------------------------------|----------------------------------------------------------------------------------------------------|----------------------------------------------------------------------------------------------------|
| Application Help                 |                                                                                                    |                                                                                                    |
| Home Configure Monitor           | . * 9                                                                                                    | 👌 🙆 🥹 Cisco Configuration Professional diudu                                                                                                    |
| Select Community Member:         | Configure > Unified                                                                                                    | Communications > Users, Phones and Extensions > User Settings                                                                                                    |
|                                  |                                                                                                    | 0 rows retrieved   Guided Configuration >>                                                                                                    |
|                                  | User ID First<br>Name                                                                                                    | Last Display Extension Phone MAC Mailbox Import User, Phone, Address                                                                                                    |
|                                  | C                                                                                                    | Create User 🕜 🗙                                                                                                    |
|                                  |                                                                                                    |                                                                                                    |
|                                  |                                                                                                    | User Phone / Extensions Mailbox                                                                                                    |
|                                  |                                                                                                    |                                                                                                    |
|                                  | the second second second second second second second second second second second second second second second s                                                                                                    | Phone *: ECC8.8211.2F43(7962) V                                                                                                    |
|                                  | 1000                                                                                                    | Phone Line:                                                                                                    |
|                                  | transmission in the                                                                                                    |                                                                                                    |
|                                  |                                                                                                    | Line Type: Regular V                                                                                                    |
|                                  |                                                                                                    | Ring Behavior: Normal                                                                                                    |
|                                  |                                                                                                    |                                                                                                    |
|                                  |                                                                                                    | Deliver Configuration to Device                                                                                                    |
|                                  |                                                                                                    |                                                                                                    |
|                                  |                                                                                                    | Following commands will be applied to the device's guarian configuration                                                                                                    |
| ▶ 📴 Dial Plans                   |                                                                                                    | Following commands will be applied to the device's forming comiguration.                                                                                                    |
|                                  | the second second second second second second second second second second second second second second second se                                                                                                    | ephone 3<br>Username CME301                                                                                                    |
|                                  |                                                                                                    | button 1:1                                                                                                    |
|                                  | the second second second second second second second second second second second second second second second se                                                                                                    | exit<br>ephone-dn 1                                                                                                    |
|                                  |                                                                                                    | name ""                                                                                                    |
|                                  | the second second second second second second second second second second second second second second second s                                                                                                    | exit                                                                                                    |
|                                  |                                                                                                    |                                                                                                    |
|                                  |                                                                                                    |                                                                                                    |
|                                  | Contraction of the local distance of the local distance of the loc |                                                                                                    |
|                                  |                                                                                                    |                                                                                                    |
|                                  |                                                                                                    | Running configuration will be lost unless it is saved to start up configuration                                                                                                    |
|                                  |                                                                                                    | The second second |
|                                  | and the second second                                                                                                    | - Save Current Configuration to PC                                                                                                    |
|                                  |                                                                                                    | Save the configuration displayed above to your PC.                                                                                                    |
|                                  |                                                                                                    | Save As                                                                                                    |
|                                  |                                                                                                    |                                                                                                    |
|                                  |                                                                                                    | Deliver Cancel                                                                                                    |

- 32. Navigate to **"Configure">"Unified Communications">"VolP Settings"** and then click the **"Edit"** button to configure the VolP parameters.
  - a. Select the "General VolP Settings" tab, check the checkbox for "Allow SIP to SIP connection", leave the other fields as default and then click the "OK" button.

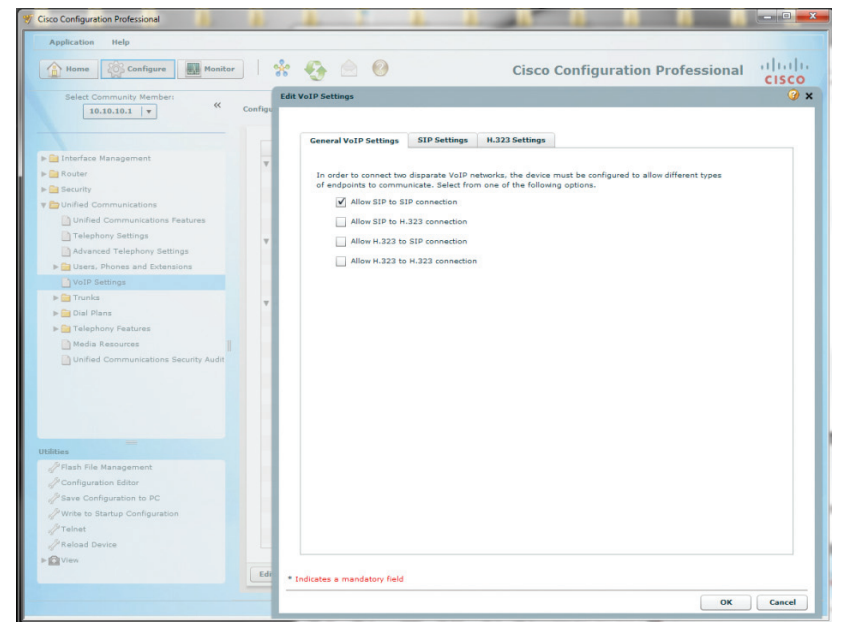

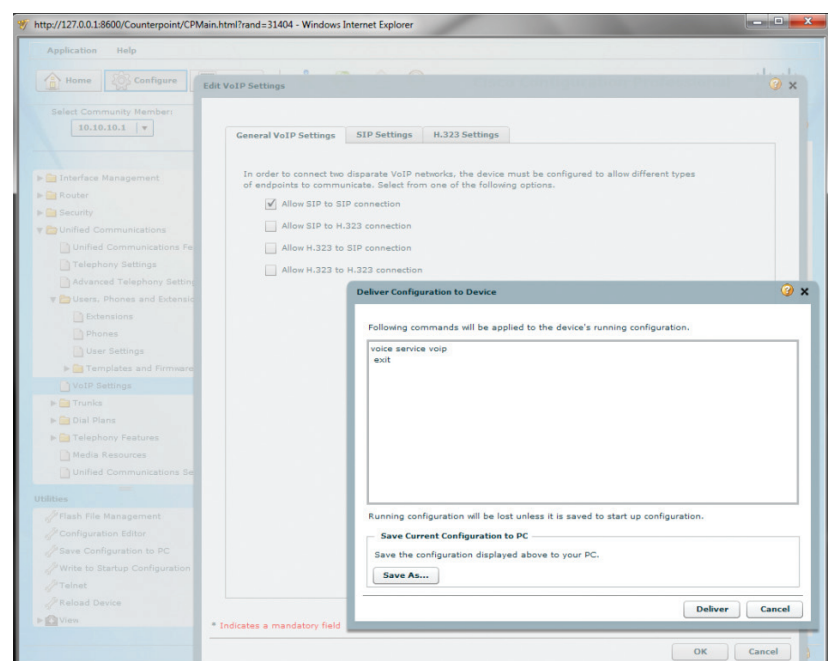

34. Select the "SIP Settings" tab, check the checkbox for "Use SIP 302 moved temporarily for call forwarding", uncheck the checkbox for "Use SIP Refer for call transfer", leave the other fields as default and then click the "OK" button.

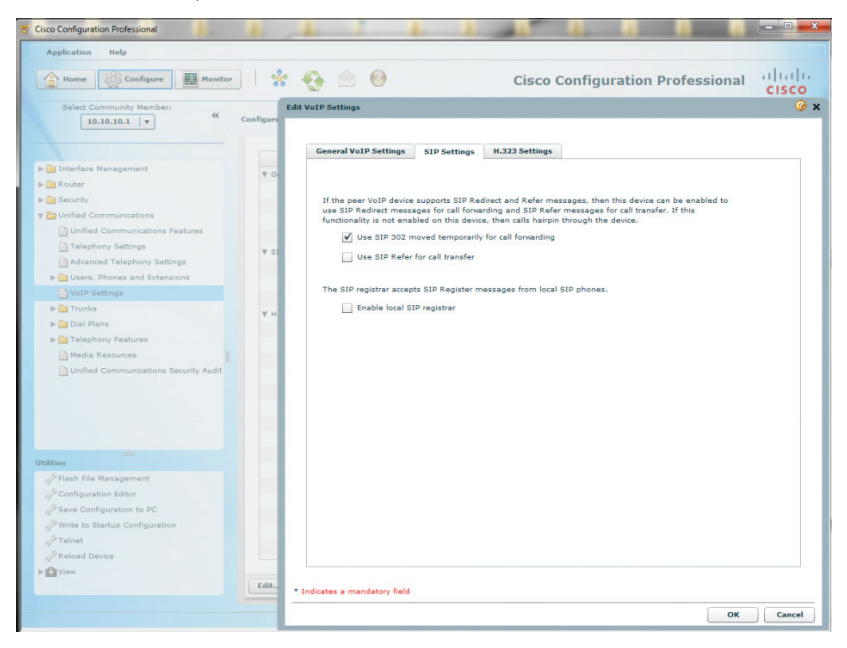

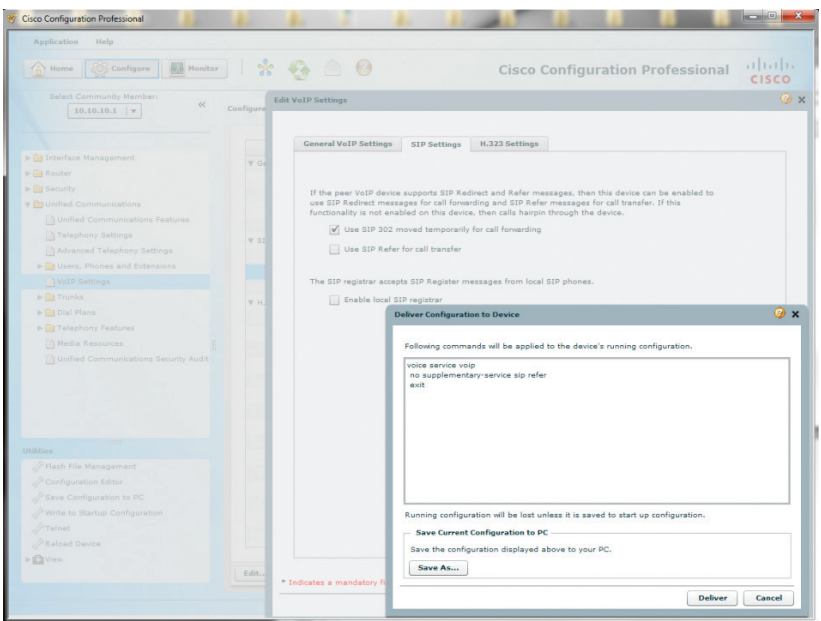

#### 36. Select the "H.323 Settings" tab,

- a. check the checkboxes for **"Use H.450.2 protocol for call transfer", "Use H.450.3 protocol for call forwarding" and "Use H.450.7 protocol for call MWI"**
- b. leave other fields as default and then click the "OK" button.

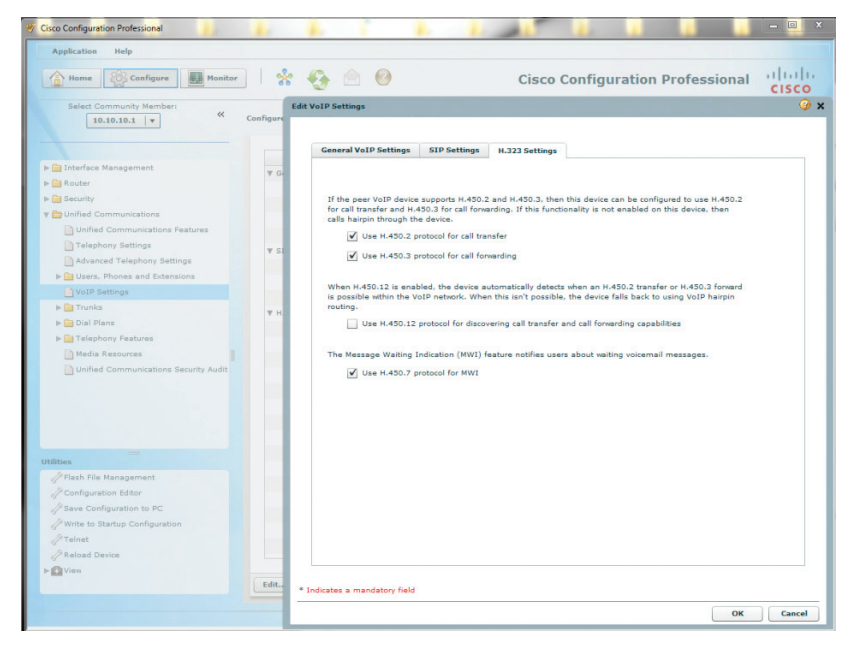

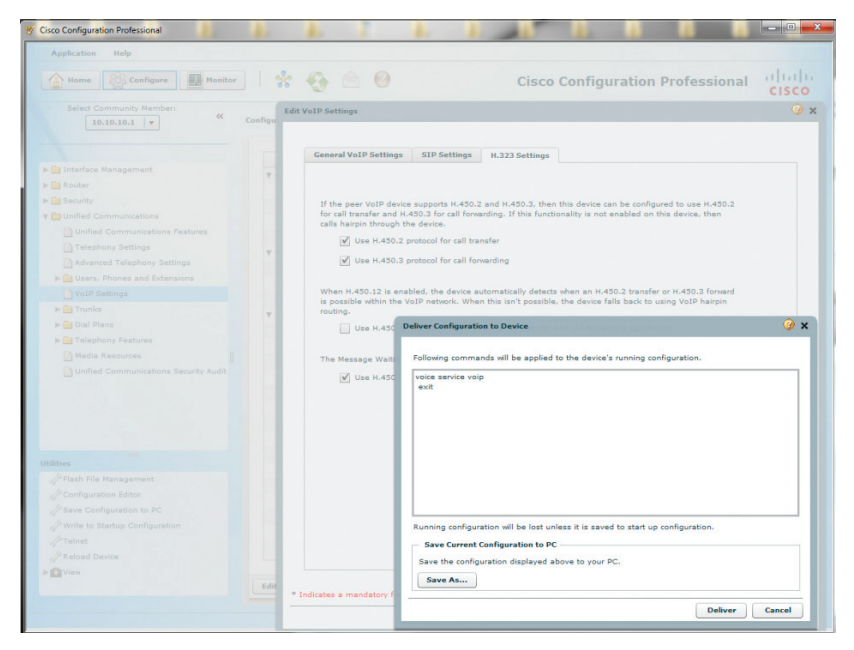

- 38. Navigate to **"Configure">"Unified Communications">"Trunks">"SIP Trunks"** to configure Optimum Business SIP Trunk Adaptor as the SIP service provider.
  - a. Click the "Edit" button, select "-- Generic --" from the drop-down list of the "SIP Service Provider" field and select the "General" tab.
  - b. Enter the **"Primary Server"** IP address. This is the IP address that was assigned to the Optimum SIP Trunk Adaptor's LAN interface. This address was configured in Step 2 in the Optimum Business SIP Trunk Set-Up Guide.
  - c. Enter the **"Registrar"** IP Address if you are configuring the PBX for SIP registration mode. This is the IP address that was assigned to the Optimum SIP Trunk Adaptor's LAN interface. This address was configured in Step 2 in the Optimum Business SIP Trunk Set-Up Guide. Leave this field blank if you are configuring the PBX for static IP mode.
  - d. Enter the **"Outbound Proxy"** IP address. This is the IP address that was assigned to the Optimum SIP Trunk Adaptor's LAN interface. This address was configured in Step 2 in the Optimum Business SIP Trunk Set-Up Guide.
  - e. Enter the PBX's GE 0/0 port's IP address in the **"SIP Domain** Name" field.
  - f. Enter a valid DNS IP address in the "DNS Service Address" field.
  - g. Enter the maximum number of concurrent calls allowed in the **"Maximum Number of Calls Allowed"** field.

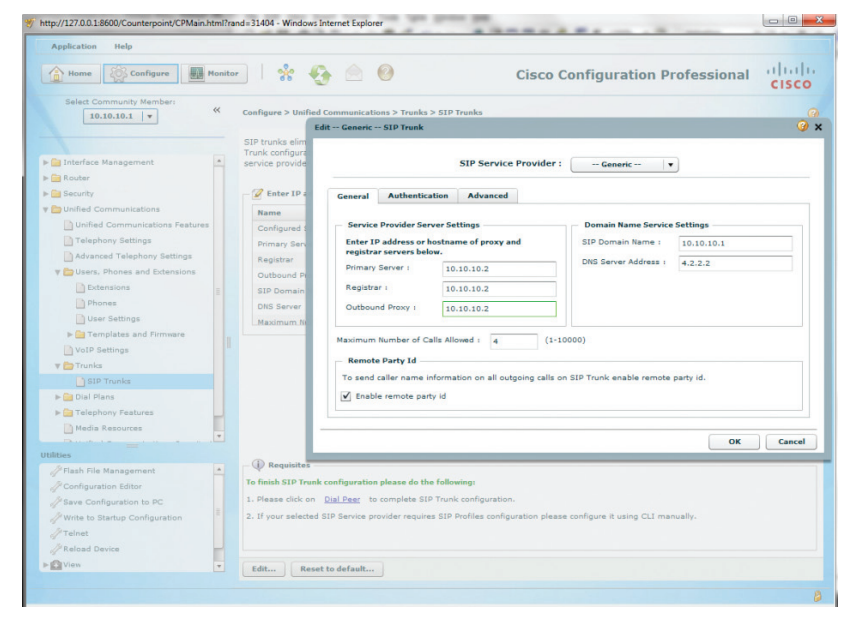

h. Click the **"OK"** button.

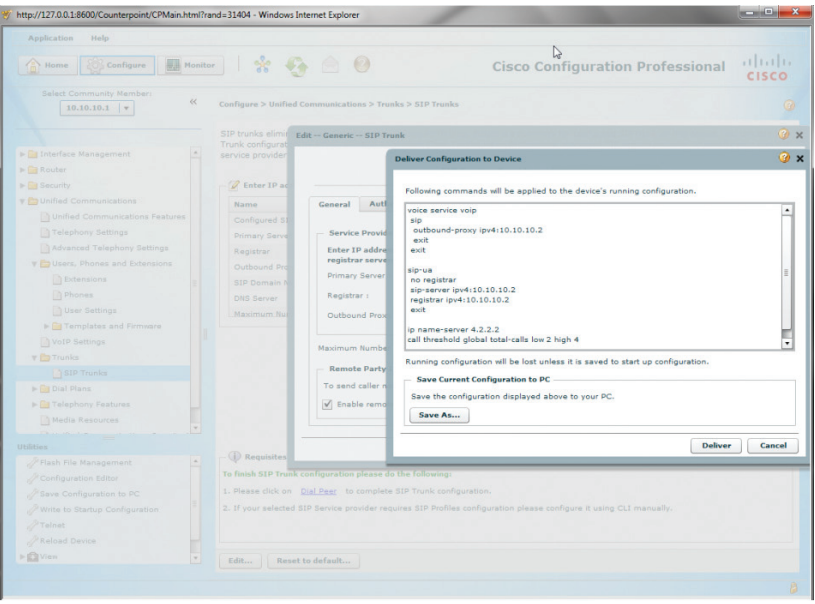

**Note**: This step is needed only if you are configuring the PBX for SIP registration mode.

- Click the "Edit" button, select "-- Generic -- " from the drop-down list of the "SIP Service Provider" field and select the "Authentication" tab.
  - a. Click the **"Add"** button to set up the PBX to send SIP registration for the pilot DID. Note that the username and password must match what has been configured on the Optimum SIP Trunk Adaptor. This is step 3 in the Optimum Business Sip Trunk Set-Up Guide.
  - b. Enter the username in the **"Username"** field.
  - c. Enter the password in the "Password" field.
  - d. Enter the realm (if needed) in the **"Realm"** field.

e. Click the **"OK"** button.

| Аррисатion невр                                                                                                    |                                                                                                    |                                                                                                    |              |
|----------------------------------------------------------------------------------------------------|----------------------------------------------------------------------------------------------------|----------------------------------------------------------------------------------------------------|--------------|
| Home Configure Monitor                                                                                                    | * 🚱 🖄 🥹                                                                                                    | Cisco Configuration Professional                                                                                                    | CISC         |
| Select Community Memberi                                                                                                    | figure > Unified Communications > Trunks > 51P Trunks<br>P frunks eliminates the need of traditional fixed PSTN lines. Below<br>figuret                                                                                                    | is a summary for configured SIP trunk on this device. You can edit                                                                                                    | SIP Trunk    |
| Interface Management                                                                                                    | ated inf                                                                                                    |                                                                                                    |              |
| Security                                                                                                    | Z Ente SIP Service                                                                                                    | e Provider : Generic 🛛 🔻                                                                                                    |              |
| Orlinda Communications Features     Orlinghowy Sattings     Orlinghowy Sattings     Orlinghowy S | Config General Authentication Advanced Prome Service Previder Authentication Enter credentia to enable SIP Digest authentication Dig Bit Digest Dig Bit Digest Digest Dige | User Authentication<br>Exter credentials to send a SIP registration message.<br>User and the send a SIP registration message.<br>EXTERNING AND ADDRESS AND ADDRESS AND ADDR | alm<br>69380 |
| Unified Communications Security Audit                                                                                                    |                                                                                                    | ОК                                                                                                    | Cance        |
| // Plash Tile Management<br>// Configuration Editor<br>// Save Configuration to PC<br>// Write to Startup Configuration<br>// Telnat<br>// Reload Device                                                                                                    | D. Revenuese.<br>Reads 519 Trunk configuration please du the following:<br>Please tick on <u>Duit Page</u> to complete SUP Trunk configuration.<br>If your selected SUP Service provider requires SUP Publies configure                                                                                                    | ston please configure it using CLI menually.                                                                                                    |              |

| Application Help         |               |                                          |                                                                                  |       |
|--------------------------|---------------|------------------------------------------|----------------------------------------------------------------------------------|-------|
| Anne Configure Monitor   | *             | G 🛆 🛛                                    | Cisco Configuration Professional                                                 | cisco |
| Select Community Members | Configure > 0 | Inified Communications > Trunks > SIP    | Trunks                                                                           |       |
|                          | configurat    | Edit Generic SIP Trunk                   | Deliver Configuration to Device                                                  | G     |
|                          | related int   |                                          | Derver configuration to bevice                                                   |       |
|                          |               |                                          | Pallantan analysis of the second of the the destruction on Parameters            |       |
|                          | Ente          |                                          | Following commands will be applied to the device's running configuration.        |       |
|                          | Name          |                                          | voice service voip                                                               |       |
|                          | Config        | General Authentication A                 | ***                                                                              |       |
|                          | Primar        | the second second second                 | sip-ua                                                                           |       |
|                          | Registr       | - Service Provider Authentication        | exit                                                                             |       |
|                          | Outboo        | Enter credentials to enable SIP          |                                                                                  |       |
|                          | SIP Do        | authentication.                          |                                                                                  |       |
|                          | DNS Se        | Username :                               |                                                                                  |       |
|                          | Maxim         | Password :                               |                                                                                  |       |
|                          |               |                                          |                                                                                  |       |
|                          |               |                                          |                                                                                  |       |
|                          |               |                                          | Running configuration will be lost unless it is saved to start up configuration. |       |
|                          |               |                                          | Save Current Configuration to PC                                                 |       |
|                          |               |                                          | Save the configuration displayed above to your PC.                               |       |
|                          |               |                                          | Save As                                                                          |       |
|                          |               |                                          |                                                                                  |       |
|                          |               |                                          | Deliver                                                                          | Cance |
|                          |               |                                          |                                                                                  |       |
|                          | Request       |                                          |                                                                                  |       |
|                          | To finish SIP | Trunk configuration please do the follow | wing:                                                                            |       |
|                          |               | k on Dial Peer to complete SIP Trunk     |                                                                                  |       |
|                          |               |                                          |                                                                                  |       |
|                          |               |                                          |                                                                                  |       |
|                          |               |                                          |                                                                                  |       |
|                          |               |                                          |                                                                                  |       |
| BAR STATE                | Edit          | Reset to default                         |                                                                                  |       |

42. Navigate to "Configure">"View">"Running Configuration" to see if the DHCP server on GE 0/1 interface (IP address of 192.168.0.1/24 in this example) is set up to send "option 150" (TFTP server IP address) to the DHCP clients when the IP phones are restarted. If "option 150" is not in the "ip dhcp pool ccp-pool1" section, the IP phones would not be able to retrieve the files created for the IP phones by the PBX. To take care of this problem, enter the following CLI commands from the console:

cisco2901cme#configure terminal Enter configuration commands, one per line. End with CNTL/Z. cisco2901cme(config)#ip dhcp pool ccp-pool1 cisco2901cme(dhcp-config)#option 150 ip 192.168.0.1 cisco2901cme(dhcp-config)#exit cisco2901cme(config)#exit cisco2901cme#

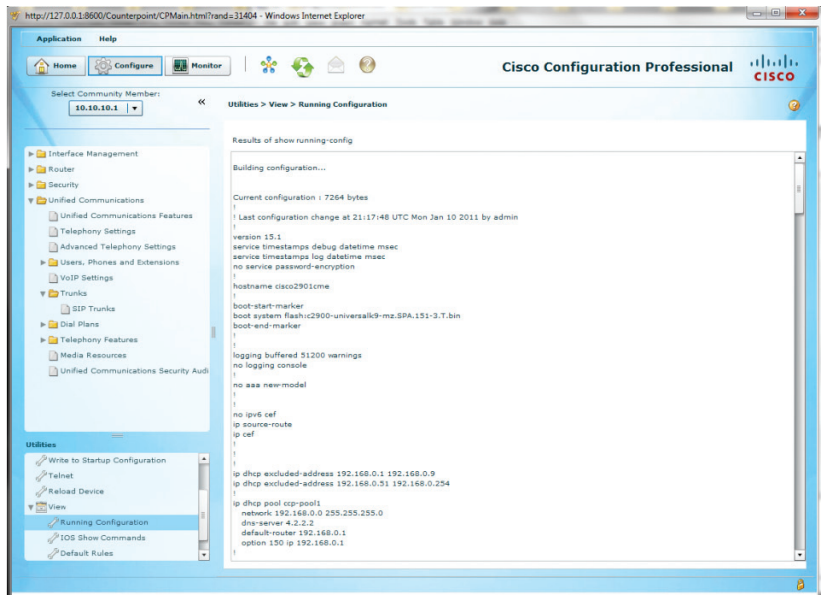

- Navigate to "Configure">"Unified Communications">"Dial Plans"> "Codec Profiles" to group "g711alaw" and "g711ulaw" into the same codec class.
  - a. Click the **"Create"** button and from the **"Create Voice Class Codec"** screen:
  - b. Enter "1" in the "Voice Class Codec Number" field.
  - c. Select the **"g711alaw"** codec from the **"Available Codecs"** list and then click the **">"** button.
  - d. Select the "g711ulaw" codec from the "Available Codecs" list and then click the ">" button.
  - e. Click the **"OK"** button.

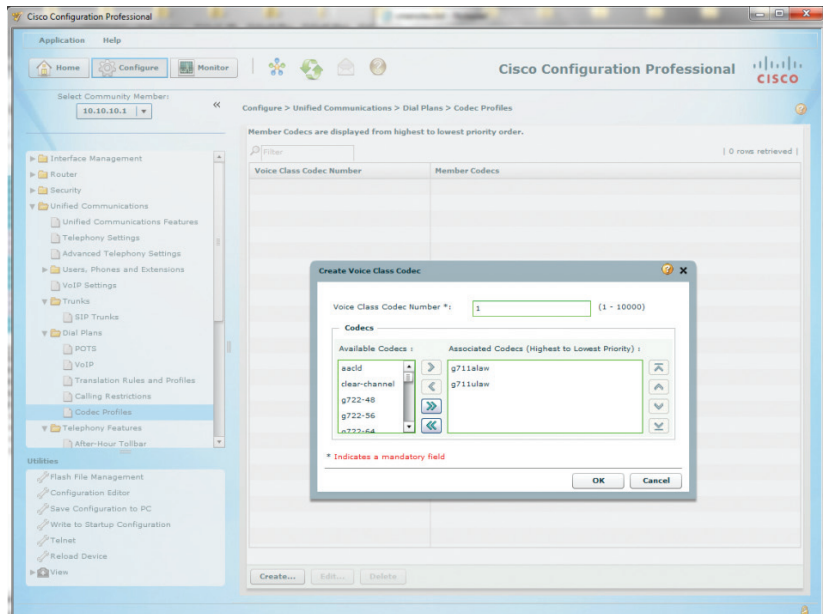

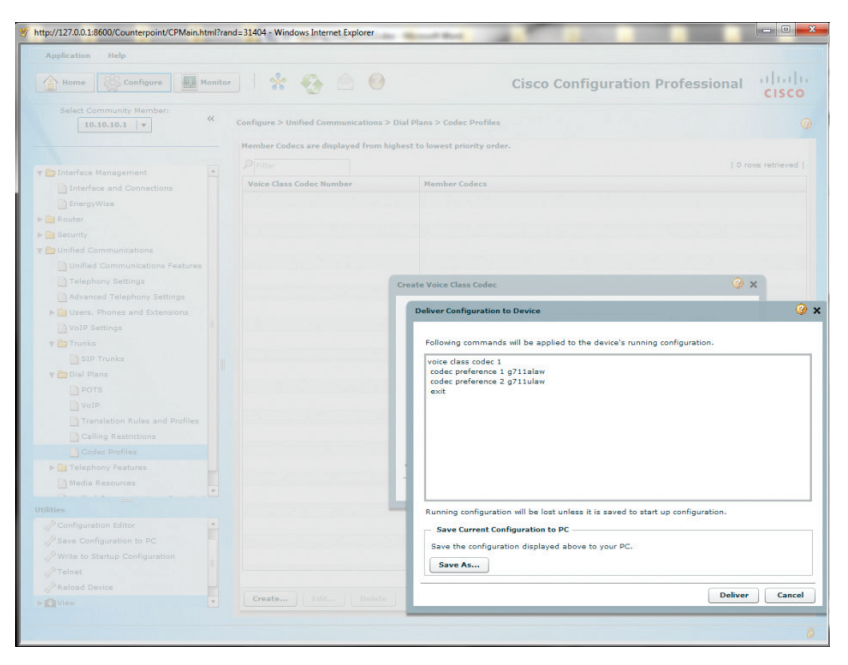

45. Navigate to "Configure">"View">"Running Configuration" to see if EdgeMarc's IP address is in the "ip address trusted list" under the "voice service voip" section. If it is not there, inbound SIP calls from EdgeMarc will be rejected by the PBX with a SIP "403/Forbidden" response. To take care of this problem, enter the following CLI commands from the console:

> cisco2901cme#configure terminal Enter configuration commands, one per line. End with CNTL/Z. cisco2901cme(config)#voice service voip cisco2901cme(conf-voi-serv)#ip address trusted list cisco2901cme(cfg-iptrust-list)#ipv4 10.10.10.2 cisco2901cme(cfg-iptrust-list)#exit cisco2901cme(conf-voi-serv)#exit cisco2901cme(config)#exit cisco2901cme#

| Application Help                                                                                                    |                                                                                                    |       |
|----------------------------------------------------------------------------------------------------|----------------------------------------------------------------------------------------------------|-------|
| Home 🐼 Configure                                                                                                    | Monitor 🛛 🐕 🍖 🙆 Cisco Configuration Professional                                                                                                    | cisco |
| Select Community Member: «                                                                                                    | Utilities > View > Running Configuration                                                                                                    |       |
|                                                                                                    | Results of show running-config                                                                                                    |       |
| 🗁 Interface Management                                                                                                    | enrollment selfsigned                                                                                                    |       |
| Interface and Connections                                                                                                    | subject-name cn=IOS-Self-Signed-Certificate-1493359325                                                                                                   |       |
| D Engrav/Wise                                                                                                    | revocation-check none                                                                                                    |       |
|                                                                                                    |                                                                                                    |       |
| Kouter                                                                                                    | crypto pki certificate chain TP-self-signed-1493359325                                                                                                   |       |
| Security                                                                                                    | certificate self-signed 01                                                                                                    |       |
| Durified Communications                                                                                                    | 30820228 30820194 A0030201 02020101 300D0609 2A864886 F70D0101 04050030<br>21312520 2D060355 04031326 49455320 53656C66 2D536967 6665642D 43657274       |       |
| Unified Communications Fea                                                                                                    | 69666963 6174652D 31343933 33353933 3235301E 170D3131 30313036 32333038                                                                                  |       |
| Telephony Settings                                                                                                    | 32365A17 0D323030 31303130 30303030 305A3031 312F302D 06035504 03132649                                                                                  |       |
| Della la la la la la la la la la la la la                                                                                                    | 4F532D53 656C662D 5369676E 65642D43 65727469 66696361 74652D31 34393333<br>25292222 2520919E 200D0609 24964896 E20D0101 01050002 819D0020 81990291       |       |
| Advanced Telephony Setting:                                                                                                    | 81008155 C5648EA1 58D7021D EC689C96 0906ECF1 55754A8D 39258A51 26AD95AF                                                                                  |       |
| ▶ 🔁 Users, Phones and Extension                                                                                                    | 871EC284 305F3F1B 3D080D88 9681E4C6 5A558B52 03424CCF 1D81109C EC3912E2                                                                                  |       |
| VoIP Settings                                                                                                    | 711251BD D21D4578 9A05739F 0EB15827 24A40208 F52C4F6D 61CFCCD7 65A3FEDB                                                                                  |       |
| Trunks                                                                                                    | 110985/0 DF//F4A2 A11C1086 /2646/1A 2A832A93 EFADC65/ EADB29EA 024840E5<br>F0810203 010001A3 53305130 0F060355 1D130101 FF040530 030101FF 301F0603       |       |
| D SID Trucks                                                                                                    | 551D2304 18301680 14016241 952D6B17 0141F72F AD918BFD 5BB1DC09 D7301D06                                                                                  |       |
| _ SIF Hunks                                                                                                    | 03551D0E 04160414 01624195 2D6B1701 41F72FAD 9188FD5B B1DC09D7 300D0609                                                                                  |       |
| V Diai Plans                                                                                                    | 24064606 F7000101 04050005 010100F 31010E B0 500E450 0E4570 E5107EF6 54104457<br>515F4804 F74AC1EC 9541A78F 230F7108 268CA478 D786518F 149A1F1A 587CB358 |       |
| POTS                                                                                                    | 35085597 0303864A C332F668 A7443042 E0B11FAD 8A5867EF F0924E19 7372613E                                                                                  |       |
| VoIP                                                                                                    | 7290F662 42E8B22E 385F05C3 B179BE4A E04C1E26 58551FE3 D177DBAA FEAA82E1                                                                                  |       |
| Translation Rules and Pro                                                                                                    | 8229C854 /D5FF685 D3E/8892 E1094A                                                                                                    |       |
| Calling Restrictions                                                                                                    | voice-card 0                                                                                                    |       |
|                                                                                                    |                                                                                                    |       |
| Codec Profiles                                                                                                    |                                                                                                    |       |
| Telephony Features                                                                                                    | voice service voip                                                                                                    |       |
| Media Resources                                                                                                    | ip address trusted list                                                                                                    |       |
|                                                                                                    | allow connections sin to sin                                                                                                    |       |
| lities                                                                                                    | no supplementary-service sip refer                                                                                                    |       |
| / Teinet                                                                                                    | fax protocol t38 version 0 ls-redundancy 0 hs-redundancy 0 fallback none                                                                                 |       |
| PReload Device                                                                                                    | sip                                                                                                    |       |
| View                                                                                                    | 00000000-pr0xy p9410-10-10-2                                                                                                    |       |
| A Running Configuration                                                                                                    | voice class codec 1                                                                                                    |       |
| Second Second Se | codec preference 1 g711alaw                                                                                                    |       |
| IOS Show Commands                                                                                                    | codec preference 2 g/11ulaw                                                                                                    |       |
| // Defeuilt Dules                                                                                                    |                                                                                                    |       |

46. Navigate to **"Configure">"Unified Communications">"Dial Plans">"VolP"** to complete SIP trunk configuration for Dial Peer. Note that the first Dial Peer entry was automatically created for incoming calls by the PBX when SIP trunk was configured.

| Home Configure                          | lonitor             | 🚯 🖄              | 0 c                    | isco Config                | uration I                          | Profession                         | al diali         |
|-----------------------------------------|---------------------|------------------|------------------------|----------------------------|------------------------------------|------------------------------------|------------------|
| Select Community Member: ((10.10.10.1 ) | Configure > Unified | d Communications | > Dial Plans > \       | VoIP                       |                                    |                                    | (                |
|                                         | PFilter             |                  |                        |                            |                                    |                                    | 1 rows retrieved |
| Interface Management                    | Dial Peer Tag       | Description      | Destination<br>Numbers | Incoming<br>Called Numbers | Translation<br>Profile<br>Outgoing | Translation<br>Profile<br>Incoming | Remote Site      |
| EnergyWise                              | 1                   | *** Incoming c   |                        | .т                         |                                    |                                    | sip-server       |
| Router                                  |                     |                  |                        |                            |                                    |                                    |                  |
| Security                                |                     |                  |                        |                            |                                    |                                    |                  |
| Duified Communications                  |                     |                  |                        |                            |                                    |                                    |                  |
| Unified Communications Fea              |                     |                  |                        |                            |                                    |                                    |                  |
| Telephony Settings                      |                     |                  |                        |                            |                                    |                                    |                  |
| Advanced Telephony Settings             |                     |                  |                        |                            |                                    |                                    |                  |
| ▶ 🚰 Users, Phones and Extension         |                     |                  |                        |                            |                                    |                                    |                  |
| VoIP Settings                           |                     |                  |                        |                            |                                    |                                    |                  |
| 🔻 🗁 Trunks                              |                     |                  |                        |                            |                                    |                                    |                  |
| SIP Trunks                              |                     |                  |                        |                            |                                    |                                    |                  |
| 🔻 🚞 Dial Plans                          |                     |                  |                        |                            |                                    |                                    |                  |
| POTS                                    |                     |                  |                        |                            |                                    |                                    |                  |
| VoIP                                    |                     |                  |                        |                            |                                    |                                    |                  |
| Translation Rules and Pro               |                     |                  |                        |                            |                                    |                                    |                  |
| Calling Restrictions                    |                     |                  |                        |                            |                                    |                                    |                  |
| Codec Profiles                          |                     |                  |                        |                            |                                    |                                    |                  |
| F leiphony Features                     |                     |                  |                        |                            |                                    |                                    |                  |
| Media Resources                         |                     |                  |                        |                            |                                    |                                    |                  |
| ilities                                 |                     |                  |                        |                            |                                    |                                    |                  |
| Save Configuration to PC                |                     |                  |                        |                            |                                    |                                    |                  |
| Write to Startup Configuration          |                     |                  |                        |                            |                                    |                                    |                  |
| Teinet                                  |                     |                  |                        |                            |                                    |                                    |                  |
| Reload Device                           |                     |                  |                        |                            |                                    |                                    |                  |
| View                                    | ( ) (               |                  |                        |                            |                                    |                                    |                  |

- 47. Select the Dial Peer number 1 entry, click the "Edit" button and then select the "General" tab to change some parameters and leave Dial Peer Number 1 for incoming calls only.
  - a. Select **"g711ulaw"** from the drop-down list of the **"Codec"** field for now as selection for **"Voice Class Codec"** is not yet available.
  - b. Select **"rtp-nte"** from the drop-down list of the **"DTMF Relay Type"** field. This allows the PBX to relay outbound DTMF with RFC-2833 DTMF. Note that, for inbound DTMF, the PBX will recognize RFC-2833 DTMF only.
  - http://127.0.0.1:8600/Counterpoint/CPMain.html?rand=31404 Windows Internet Explorer Application Help Cisco Configuration Professional 🚹 Home 🔯 Configure 🔜 Monitor 😵 🊱 🙆 CISCO Configure > Unified Communications > Dial Plans > VoIP | 1 rows retrieved | Description 
     Destination
     Incoming Called
     Translation
     Translation

     Numbers
     Numbers
     Profile Outgoing
     Profile Incoming
     Dial Peer Tag Remote Site sip-server 🥥 🗙 EditVoIP Dial Peer General Digit Manipulation Calling Restrictions Dial Peer Number \*: 1 \*\*\* Incoming call to - -- Generic -- - SIP Trunk \*\*\* (1-64 Characters) Description : Priority : Priority 0 

    SIP Trunk Remote Site : Trunks Destination Number : π Incoming Called Number : Answer Address : Shutdown Dial Peer : No 
    Yes Protocol : ○ H.323 ● SIP Codec : g711ulaw
     Voice Class Codec
     v DTMF Relay Type : rtp-nte 🛛 🔻 Voice Activity Detection With Voice Activity Detection enabled, only speech voice data packets are sent over the network, and silence voice data packets are dropped optimizing the network bandwidth usage. ✓ Enable Voice Activity Detection - OView Indicates a mandatory field OK Cancel
- c. Leave other fields as default and then click the "OK" button.

| http://127.0.0.1:8600/Counterpoint/CPMain.html?rand=31404 - V | Vindows Internet Explorer  |                                                                                                    |
|---------------------------------------------------------------|----------------------------|----------------------------------------------------------------------------------------------------|
| Application Help                                              |                            |                                                                                                    |
| Home Configure Monitor                                        | k 🚯 🖄 🙆                    | Cisco Configuration Professional                                                                                |
| Select Community Member:                                      | Unified Communications > 1 | Dial Plans > VoIP                                                                                               |
|                                                               |                            | 1 rows retrieved                                                                                                |
| Dial Peer                                                     | T EditVoIP Dial Peer       | @ x                                                                                                    |
|                                                               |                            |                                                                                                    |
|                                                               | General Digit              | Manipulation Calling Restrictions                                                                               |
|                                                               |                            |                                                                                                    |
|                                                               | Dial Peer Number           | the second second second second second second second second second second second second second second second se |
|                                                               | Description :              | *** Incoming call to Generic SIP Trunk *** (1-64 Characters)                                                    |
|                                                               | Dringiby 1                 | Discha a                                                                                                    |
|                                                               | Priority 1                 | Phoney 0                                                                                                    |
|                                                               | Remote Site :              | SIP Trunk                                                                                                    |
| 🕨 🧰 Users, Phones and Extensions                              |                            |                                                                                                    |
|                                                               | Destination Num            | Deliver Configuration to Device                                                                                 |
|                                                               | Incoming Called            | •••••••••••••••••••••••••••••••••••••••                                                                         |
|                                                               | Answer Address             | Following commands will be applied to the device's running configuration.                                       |
|                                                               | And the Address            |                                                                                                    |
|                                                               | Shutdown Dial P            | no shutdown                                                                                                    |
|                                                               |                            | dtmf-relay rtp-nte                                                                                              |
|                                                               | Protocol :                 | codec g711ulaw                                                                                                  |
|                                                               | Codec :                    | exit                                                                                                    |
|                                                               | DTME Relay Tue             |                                                                                                    |
|                                                               | Dime Kalay Typ             |                                                                                                    |
|                                                               | - Voice Activity           |                                                                                                    |
|                                                               | With Voice Act             |                                                                                                    |
|                                                               | voice data pac             |                                                                                                    |
|                                                               | 🗹 Enable Voi               | Running configuration will be lost unless it is saved to start up configuration.                                |
|                                                               |                            | Save Current Configuration to PC                                                                                |
|                                                               | _                          | Save the configuration displayed above to your PC.                                                              |
|                                                               | • Indicates a manda        | Save As                                                                                                    |
|                                                               | _                          |                                                                                                    |
|                                                               |                            | Deliver Cancel                                                                                                  |
|                                                               |                            |                                                                                                    |

### 49. Select the **Dial Peer number 1 entry**

- a. Click the "Edit" button and then select the "General" tab again to choose the Voice Class Codec that includes both "g711ulaw" and "g711alaw".
- b. Select the radio button for the "Voice Class Codec".
- c. Select **"1"** from the drop-down list of the **"Voice Class Codec"** field and then click the **"OK"** button.

| Home Configure Mo                | nitor | * 😚                     | <u>e</u> 0         |                               | Cisco Configuration Professional                                                                                          |
|----------------------------------|-------|-------------------------|--------------------|-------------------------------|----------------------------------------------------------------------------------------------------|
| Select Community Member:         | «     | Configure > Unified Con | nmunications > Dia | l Plans > VoIP                |                                                                                                    |
|                                  |       |                         |                    |                               | 1 rows retrieve                                                                                                    |
| Disterface Management            |       | Dial Peer Tag           | De                 | 1                             | the second second second second second second second second second second second second second second second s            |
| D Interface and Connections      |       |                         | EditvoliP Dial     | Peer                          | nardhaet Cubillorg Boothing                                                                                               |
| P EnergyWise                     |       | 1                       |                    |                               |                                                                                                    |
| Router                           |       |                         | General            | Digit Manipulation            | Calling Restrictions                                                                                                    |
| Security                         |       |                         | 1                  |                               |                                                                                                    |
| Unified Communications           |       |                         | Dial Pee           | r Number *1                   | 3                                                                                                    |
| Durified Communications Features |       |                         | Descripti          | on I                          | *** Incoming call to ··· Generic ··· SIP Trunk *** (1-64 Characters)                                                      |
| P Telephony Settings             |       |                         | Priority :         |                               | Priority 0                                                                                                    |
| Advanced Telephony Settings      |       |                         |                    | 614 c                         |                                                                                                    |
| b Users, Phones and Extensions   |       |                         | Kemote             | pite I                        | SIP Trunk                                                                                                    |
| D VoID Settings                  |       |                         |                    |                               |                                                                                                    |
| Toucka                           |       |                         | Destinat           | ion Number :                  |                                                                                                    |
| D SIP Tounks                     |       |                         | Incomin            | g Called Number :             |                                                                                                    |
| T Dial Plans                     |       |                         | Annual A           | ddenn i                       |                                                                                                    |
| ID POTS                          |       |                         | Polane P           |                               |                                                                                                    |
| La Volle                         |       |                         | Shutdow            | n Dial Peer I                 | No      Yes                                                                                                    |
| Translation Bules and Profiles   |       |                         |                    |                               |                                                                                                    |
| Calling Restrictions             |       |                         | Protocol           | 1                             | () H.323 () SIP                                                                                                    |
| Coder Profiles                   |       |                         | Coder              |                               | O attulant a O Voice Class Coder                                                                                          |
| b Telephony Features             | 4     |                         | Codec              |                               | Garrane Conte Class Codec                                                                                                 |
| Media Resources                  |       |                         | DTMF Re            | lay Type :                    | rtp-nte v                                                                                                    |
|                                  |       |                         | - Voice            | Activity Detection            |                                                                                                    |
| lities                           |       |                         |                    | ales Anticia Detection of     | abled web second value data and also and also and also a data and                                                         |
| Configuration Editor             | -     |                         | voice              | data packets are dropped      | abled, only speech voice data packets are sent over the network, and silence<br>I optimizing the network bandwidth usage. |
| Save Configuration to PC         |       |                         | En En              | able Voice Activity Detection | on                                                                                                    |
| Write to Startup Configuration   |       |                         |                    |                               |                                                                                                    |
| Teinet                           |       |                         |                    |                               |                                                                                                    |
| Reload Device                    | E     | Create Edit.            |                    |                               |                                                                                                    |
| C View                           |       |                         | * Indicates        | a mandatory field             |                                                                                                    |

| Application Help         |        |                       |        |                                                                                                    |
|--------------------------|--------|-----------------------|--------|----------------------------------------------------------------------------------------------------|
| Home Configure           | onitor | 1 * 😏                 |        | Cisco Configuration Professional                                                                   |
| Select Community Member: | «      | Configure > Unified C | ommuni | mications > Dial Plans > Vo1P                                                                      |
|                          |        |                       |        | 1 rows retrieve                                                                                    |
|                          |        | Dial Peer Tag         | De     | EdiaVo10 Dial Deer                                                                                 |
|                          |        |                       |        |                                                                                                    |
|                          |        |                       |        |                                                                                                    |
|                          |        |                       |        | General Digit Manipulation Calling Restrictions                                                    |
|                          |        |                       |        | Rid Dear Norther To                                                                                |
|                          |        |                       |        | Uisi Peer Number -1                                                                                |
|                          |        |                       |        | Description : *** Incoming call to Generic SIP Trunk *** (1-64 Characters)                         |
|                          |        |                       |        | Priority 0 +                                                                                       |
|                          |        |                       |        | Remote Site :                                                                                      |
|                          |        |                       |        | O See Mark                                                                                         |
|                          |        |                       |        | Deliver Conferentias In Device                                                                     |
|                          |        |                       |        | Destination Num                                                                                    |
|                          |        |                       |        | Incoming Called                                                                                    |
|                          |        |                       |        | Answer Address                                                                                     |
|                          |        |                       |        | dial-peer voice 1 voip                                                                             |
|                          |        |                       |        | voice-class codec 1                                                                                |
|                          |        |                       |        | exit                                                                                               |
|                          |        |                       |        | Protocol :                                                                                         |
|                          |        |                       |        | Codec :                                                                                            |
|                          |        |                       |        | DTMF Relay Type                                                                                    |
|                          |        |                       |        |                                                                                                    |
|                          |        |                       |        | Voice Activity                                                                                     |
|                          |        |                       |        | With Voice Act                                                                                     |
|                          |        |                       |        | voice data per<br>Running configuration will be lost unless it is saved to start up configuration. |
|                          |        |                       |        | Enable Voi     Save Current Configuration to PC                                                    |
|                          |        |                       |        | Save the configuration displayed above to your PC                                                  |
|                          |        |                       |        |                                                                                                    |
|                          |        |                       |        |                                                                                                    |

# 51. Navigate to **"Configure">"Unified Communications">"Dial Plans">"VolP"** to create a second Dial Peer for SIP trunk for outgoing calls only.

- a. Click the **"Create"** button and then select the **"General"** tab.
- b. Enter a description in the "Description" field.
- c. Enter **"9T"** (9 followed any numbers) in the **"Destination Number"** field.
- d. Select the radio button for **"Voice Class Codec"** for the **"Codec"** field.
- e. Select "1" from the drop-down list of the "Voice Class Codec" field.
- f. Select **"rtp-nte"** from the drop-down list of the **"DTMF Relay Type"** field. This allows the PBX to relay outbound DTMF with RFC-2833 DTMF. Note that, for inbound DTMF, the PBX will recognize RFC-2833 DTMF only.
- g. Leave other fields as default and then click the **"OK"** button.

|                                   |                                        | A 0              |                                                                                                    |                                                                   |                                                            |
|-----------------------------------|----------------------------------------|------------------|----------------------------------------------------------------------------------------------------|-------------------------------------------------------------------|------------------------------------------------------------|
| Home Configure Monito             | ······································ |                  | 0                                                                                                    | Cisco Configuratio                                                | n Professional CISC                                        |
| Select Community Member:          |                                        |                  |                                                                                                    |                                                                   |                                                            |
| 10.10.10.1                        | configure > onine                      | d communications | > Dial Platis > VolP                                                                                                    |                                                                   |                                                            |
|                                   |                                        |                  |                                                                                                    |                                                                   | 1 rows retrieved                                           |
| Dinterface Management             | Dial Peer Tag                          | Description      | CreateVoIP Dial Peer                                                                                                    | initial Translation Problem                                       |                                                            |
| Interface and Connections         | 1                                      | *** Incomin      |                                                                                                    |                                                                   |                                                            |
| EnergyWise                        |                                        |                  | General Digit Maninulation                                                                                                    | Calling Restrictions                                              |                                                            |
| Router                            |                                        |                  | deneral separately separately sep |                                                                   |                                                            |
| Security                          |                                        |                  | Dial Peer Number *:                                                                                                    | 2                                                                 |                                                            |
| Duified Communications            |                                        |                  | Description :                                                                                                    | Outgoing call to SIP trunk                                        | (1-64 Characters)                                          |
| Unified Communications Features   |                                        |                  | Distance                                                                                                    |                                                                   |                                                            |
| Telephony Settings                |                                        |                  | Priority 1                                                                                                    | Priority 0                                                        |                                                            |
| Advanced Telephony Settings       |                                        |                  | Remote Site :                                                                                                    | 0                                                                 | SIP Trunk                                                  |
| Users, Phones and Extensions      |                                        |                  |                                                                                                    |                                                                   |                                                            |
| VolP settings                     |                                        |                  | Destination Number :                                                                                                    | 9T                                                                |                                                            |
| C SID Toucles                     |                                        |                  | Incoming Called Number :                                                                                                    |                                                                   |                                                            |
| T Dial Plans                      |                                        |                  | Answer Address (                                                                                                    |                                                                   |                                                            |
| IN POTS                           |                                        |                  | Chutdana Dial Gana a                                                                                                    | 0.0.0                                                             |                                                            |
| VoIP                              |                                        |                  | Shutoomi biai Peer I                                                                                                    | • No Ves                                                          |                                                            |
| Translation Rules and Profiles    |                                        |                  |                                                                                                    |                                                                   |                                                            |
| Calling Restrictions              |                                        |                  | Protocol :                                                                                                    | ○ H.323 ● SIP                                                     |                                                            |
| Codec Profiles                    |                                        |                  | Codec :                                                                                                    | 0 g729r8 + 0                                                      | Voice Class Codec 1 🔹                                      |
| F Telephony Features              |                                        |                  | DTMF Relay Type :                                                                                                    | rtp-nte                                                           | •                                                          |
| Media Resources                   |                                        |                  | Voice Activity Detection                                                                                                    |                                                                   |                                                            |
| lities                            |                                        |                  | increased increased and                                                                                                    | 101 10 10 10 10 10 10 10 10 10 10 10 10                           | 210 00 00 10 0                                             |
| Configuration Editor              |                                        |                  | With Voice Activity Detection en<br>and silence voice data packets                                                                                                    | abled, only speech voice data p<br>are dropped optimizing the net | ackets are sent over the network,<br>work bandwidth usage. |
| PSave Configuration to PC         |                                        |                  | Enable Voice Activity Detecti                                                                                                    | ion                                                               |                                                            |
| // Write to Startup Configuration |                                        |                  |                                                                                                    |                                                                   |                                                            |
| // Teinet                         |                                        |                  |                                                                                                    |                                                                   |                                                            |
| PReload Device                    | Create                                 |                  | * Indicates a mandatory field                                                                                                    |                                                                   |                                                            |
| Ciview .                          |                                        |                  | indicates a mandatory neid                                                                                                    |                                                                   |                                                            |

| http://127.0.0.1:8600/Counterpoint/CPMain.ht | ml?rand= | 31404 - Windows Inte | rnet Explorer  | Manual Real And            | And Designed                                        |                         |
|----------------------------------------------|----------|----------------------|----------------|----------------------------|-----------------------------------------------------|-------------------------|
| Application Help                             |          |                      |                |                            |                                                     |                         |
| Home Configure                               | onitor   | 1 * 😔                | ≜ 0            |                            | Cisco Configuration Profe                           | essional dinin<br>cisco |
| Select Community Member:                     | *        | Configure > Unified  | Communications | > Dial Plans > VoIP        |                                                     |                         |
|                                              |          |                      |                |                            |                                                     | 1 rows retrieved        |
|                                              |          | Dial Peer Tag        | Description    | CreateVoIP Dial Peer       |                                                     |                         |
|                                              |          |                      |                |                            |                                                     |                         |
|                                              |          |                      |                | Coursel Digit Maginglatic  | Colling Restrictions                                |                         |
|                                              |          |                      |                | General Digit Hampblack    | Calling Restrictions                                |                         |
|                                              |          |                      |                | Dial Peer Number *:        | 2                                                   |                         |
|                                              |          |                      |                | Description                |                                                     | aractors)               |
|                                              |          |                      |                | Description :              | Outgoing call to SIP trunk (1-64 Chi                | (racters)               |
|                                              |          |                      |                | Priority :                 | Priority 0 🛛                                        |                         |
|                                              |          |                      |                | Remote Site :              | ) • si                                              | P Trunk                 |
|                                              |          |                      |                |                            |                                                     |                         |
|                                              |          |                      |                | Dest Deliver Configuration | to Device                                           | 0                       |
|                                              |          |                      |                |                            | De .                                                |                         |
|                                              |          |                      |                | Following command          | s will be applied to the device's running configu   | ration.                 |
|                                              |          |                      |                | Answ                       |                                                     |                         |
|                                              |          |                      |                | Shute no shutdown          | orp                                                 |                         |
|                                              |          |                      |                | description Outgoi         | ng call to SIP trunk                                |                         |
|                                              |          |                      |                | preference 0               |                                                     |                         |
|                                              |          |                      |                | session protocol si        | server<br>inv2                                      |                         |
|                                              |          |                      |                | Code dtmf-relay rtp-nte    |                                                     |                         |
|                                              |          |                      |                | DTMF vad                   | 1                                                   |                         |
|                                              |          |                      |                | - Ve                       |                                                     |                         |
|                                              |          |                      |                |                            |                                                     |                         |
|                                              |          |                      |                | an                         |                                                     |                         |
|                                              |          |                      |                | Running configurati        | on will be lost unless it is saved to start up conf | iguration.              |
|                                              |          |                      |                | - Save Current Co          | nfiguration to PC                                   |                         |
|                                              |          |                      |                | Save the configura         | ation displayed above to your PC.                   |                         |
|                                              |          |                      |                | Save As                    |                                                     |                         |
|                                              |          |                      |                | Indicat                    |                                                     |                         |
|                                              |          |                      |                |                            |                                                     | Deliver Cancel          |
|                                              |          |                      |                |                            |                                                     |                         |

 Navigate to "Configure">"Unified Communications">"Dial Plans">"Translation Rules and Profiles" to create an outbound rule for removing SIP trunk access code before dialing.

a. Select the **"Translation Rules"** tab and click the **"Create"** button.

- b. Enter "1" in the "Translation Rule Number" field.
- c. Click the "Add Rule" button.
- d. Enter "/^9\(.\*\)/" in the "Match Pattern" field to match a string of numbers starting with a "9".
- e. Enter "/\1/" in the "**Replace Pattern**" field to replace the matched numbers with the same numbers without the leading "9" digit.
- f. Click the **"OK"** button.

| Application Help                 |                         |                          |                                |                        |           |
|----------------------------------|-------------------------|--------------------------|--------------------------------|------------------------|-----------|
| Anne Configure Monito            | - 🛛 🛠 🎨                 |                          | Cisco Configu                  | ration Professional    | CISC      |
| Extent Community Humbury         |                         |                          |                                |                        | cise      |
| 10.10.10.1   *                   | Configure > Unified Com | munications > Dial Plans | Translation Rules and Profil   | les                    |           |
|                                  | Translation Rules       | Translation Profiles     |                                |                        |           |
| r 🛅 Interface Management         |                         |                          |                                |                        |           |
| Interface and Connections        |                         |                          |                                | 0 10 40 44             | retrieved |
| D EnergyWise                     | Translation Rule 1      | iumber                   | Rules                          |                        |           |
| Router                           |                         |                          |                                |                        |           |
| E Security                       |                         |                          |                                |                        |           |
| Unified Communications           |                         |                          |                                |                        |           |
| Unified Communications Features  |                         | Create Translation Rule  |                                | 3 😳 😧                  |           |
| Telephony Settings               |                         | -                        |                                | and a second second    |           |
| Advanced Telephony Settings      |                         | Translation Kule Numb    | er *: 1                        | (Numbers 1-214/48364/) |           |
| > 🔤 Users, Phones and Extensions |                         |                          |                                |                        |           |
| VoIP Settings                    |                         | Note: To re-order rule:  | , drag and drop the rule in th | ne table               |           |
| 🔻 🗁 Trunks                       |                         | Match Pattern            | Replace Pattern                |                        |           |
| SIP Trunks                       |                         | /^9\(.*\)/               | /\1/                           |                        |           |
| v 🔁 Dial Plans                   |                         |                          |                                | Add Bule               |           |
| POTS                             |                         |                          |                                |                        |           |
| VotP                             |                         |                          |                                | Delete Rule            |           |
| Translation Rules and Profiles   |                         |                          |                                |                        |           |
| Calling Restrictions             |                         |                          |                                |                        |           |
| Di Coder Dudiles                 |                         | • Indicates a mandato    | ry field                       |                        |           |
| Itilities                        |                         |                          |                                |                        |           |
| Configuration Editor             |                         |                          |                                | OK Cancel              |           |
| / Save Configuration to PC       |                         |                          |                                |                        |           |
| Write to Startup Configuration   |                         |                          |                                |                        |           |
| // Tainat                        | Create                  |                          |                                |                        |           |
|                                  |                         |                          |                                |                        |           |

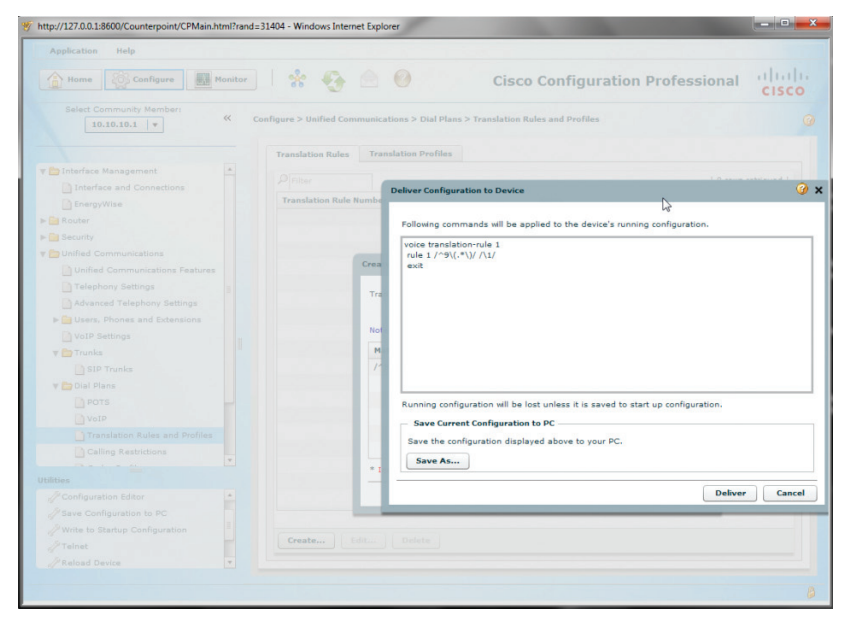

#### 55. Navigate to "Configure">"Unified Communications">"Dial Plans">"Translation Rules and Profiles" to create a Translation Profile to hold the Translation Rule for the called number.

- a. Select the **"Translation Profiles"** tab and click the **"Create"** button.
- b. Enter a descriptive name in the **"Translation Profile Name"** field.
- c. Select **"1"** (Translation Rule #1) in the **"Called number Rule"** field.
- d. Leave other fields as default and then click the **"OK"** button.

| Home Configure                   | onitor      | e 😏 🖻            |                                           | Cisco Config             | guration Pro                   | fessional CISC                 |
|----------------------------------|-------------|------------------|-------------------------------------------|--------------------------|--------------------------------|--------------------------------|
| Select Community Member:         | Configure 3 | > Unified Commu  | nications > Dial Plans > T                | ranslation Rules and Pro | files                          |                                |
|                                  | Trans       | lation Rules     | Translation Profiles                      |                          |                                |                                |
| Interface Management             | * Pri       |                  |                                           |                          |                                | 0 rows retrieved               |
| EnergyWise                       | Trai<br>Nan | Islation Profile | Called Number Rule                        | Calling Number Rule      | Redirect Called<br>Number Rule | Redirect Target<br>Number Rule |
| Router                           |             |                  |                                           |                          |                                |                                |
| Delinified Communications        |             |                  |                                           |                          |                                |                                |
| Dunified Communications Features |             |                  |                                           |                          |                                |                                |
| Telephony Settings               |             |                  |                                           |                          |                                |                                |
| Advanced Telephony Settings      |             | c                | reate Translation Profile                 |                          |                                | 🥝 🗙                            |
| Users, Phones and Extensions     |             | - F              |                                           |                          |                                |                                |
| VoIP Settings                    |             |                  | Translation Profile Name                  | *1                       | SIP_Trunk_Rules                | (1 - 31 characters)            |
| Trunks                           |             |                  | Called number Rule:                       |                          | 1   -                          |                                |
| SIP Trunks                       |             |                  | Calling number Rule:                      |                          | None <b>T</b>                  |                                |
| 🔻 🚞 Dial Plans                   |             |                  | Redirect Called number 8                  | tules                    | Nega                           |                                |
| POTS                             | -           |                  |                                           |                          | Hone +                         |                                |
| VoIP                             |             |                  | Redirect transfer-to/forwa                | ird-final Number Rule:   | None <b>v</b>                  |                                |
| Translation Rules and Profiles   |             |                  | <ul> <li>Indicates a mandatory</li> </ul> | field                    |                                |                                |
| Calling Restrictions             | *           |                  |                                           |                          |                                | OK Cancel                      |
|                                  |             |                  |                                           |                          |                                |                                |
| A Coolinuation Editor            |             |                  |                                           |                          |                                |                                |
| A Save Configuration to PC       |             |                  |                                           |                          |                                |                                |
| Write to Startup Configuration   |             |                  |                                           |                          |                                |                                |
| // Telnet                        | Cri         | eate Edit.       |                                           |                          |                                |                                |
|                                  |             |                  |                                           |                          |                                |                                |

56. Click the **"Deliver"** button.

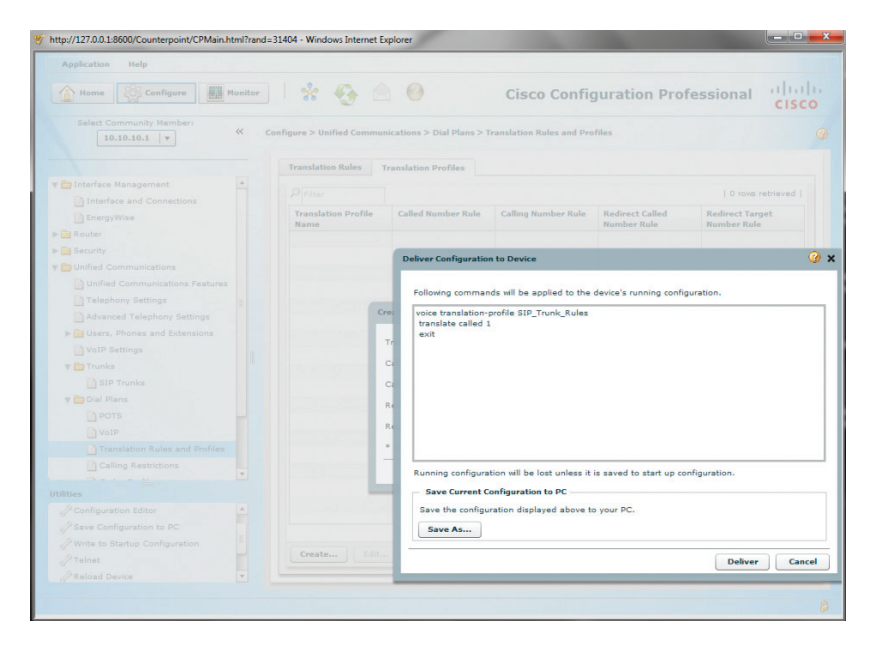

 Navigate to "Configure">"Unified Communications">"Dial Plans">"Translation Rules and Profiles" to create outbound rules for configuring caller ID.

| Home Configure                 | Ionitor | l 😤 🊱 🖉                                       |                                                    | Cisco Configuration Profession              | al ului<br>CISC |
|--------------------------------|---------|-----------------------------------------------|----------------------------------------------------|---------------------------------------------|-----------------|
| Select Community Member:       | « c     | onfigure > Unified Commu<br>Translation Rules | nications > Dial Plans > T<br>Translation Profiles | Translation Rules and Profiles              |                 |
| interface Management           | -       | Qisiter                                       |                                                    | 110                                         | ows retrieved 1 |
| Interface and Connections      |         | 7 Pitter                                      |                                                    | 14                                          | ons retrieved [ |
| EnergyWise                     |         | Mansiation Rule Num                           | uer .                                              | Match Dattern: (CR)( \$\)/ Replace Dattern: | 01/             |
| Router                         |         |                                               |                                                    | mattin Patterns / "P((-')/ Replace Patterns | / \A/           |
| Security                       |         |                                               |                                                    |                                             |                 |
| Durified Communications        |         |                                               |                                                    |                                             |                 |
| D Talashasu Cattions           |         |                                               |                                                    |                                             |                 |
| D Advanced Telephony Settings  | 8       |                                               |                                                    |                                             |                 |
| Advanced Telephony Seconds     |         |                                               |                                                    |                                             |                 |
| D VoID Settings                |         |                                               |                                                    |                                             |                 |
| Trunks                         |         |                                               |                                                    |                                             |                 |
| SIP Trunks                     |         |                                               |                                                    |                                             |                 |
| T Dial Plans                   |         |                                               |                                                    |                                             |                 |
| POTS                           |         |                                               |                                                    |                                             |                 |
| VoIP                           |         |                                               |                                                    |                                             |                 |
| Translation Rules and Profiles |         |                                               |                                                    |                                             |                 |
| Calling Restrictions           |         |                                               |                                                    |                                             |                 |
|                                | •       |                                               |                                                    |                                             |                 |
| lities                         |         |                                               |                                                    |                                             |                 |
| Configuration Editor           | -       |                                               |                                                    |                                             |                 |
| Save Configuration to PC       |         |                                               |                                                    |                                             |                 |
| Write to Startup Configuration |         | Create Edit.                                  | Delete                                             |                                             |                 |
|                                | 100     | Curcin Luit.                                  |                                                    |                                             |                 |

- a. Select the "Translation Rules" tab and click the "Create" button.
- b. Enter "2" in the "Translation Rule Number" field.
- c. Click the **"Add Rule"** button.
- d. Enter "/^30[1-3]/" in the "Match Pattern" field to match all the extensions starting with a "3", "301", "302" and "303".
- e. Enter "/6316769580/" in the "Replace Pattern" field to replace each extension with the pilot DID. Note that this example is for SIP registration mode where only the pilot DID can be used as the caller ID. For static IP mode where each extension may use its assigned DID as the caller ID, different translation rules will be needed for mapping all the extensions with different caller ID. For example, to map extension "303" with caller ID of "6316769582", set the "Match Pattern" to "/^303/" and set the "Replace Pattern" to "/6316769582/".
- f. Click the **"OK"** button.

| A Home Configure Monitor         | 1 * *                    | 0                          | Cisco Config                | uration Professional                | ahal       |
|----------------------------------|--------------------------|----------------------------|-----------------------------|-------------------------------------|------------|
|                                  |                          |                            | cibeo coning                | urururur                            | CISCO      |
| Select Community Member:         | Configure > Unified Corr | munications > Dial Plans > | Translation Rules and Prof  | les                                 |            |
|                                  | Translation Rules        | Translation Profiles       |                             |                                     |            |
| r 🎦 Interface Management         |                          |                            |                             | [ 1 mm                              | rational I |
| Interface and Connections        | Prose .                  |                            |                             |                                     | reviewen ( |
| EnergyWise                       | Translation Rule I       | tumber                     | Rules                       |                                     |            |
| 🖌 🧰 Router                       | .1.                      |                            | Match Patte                 | ern: /~91(.*1)/ Replace Pattern: /1 |            |
| F 🔤 Security                     |                          |                            |                             |                                     |            |
| r 🛅 Unified Communications       |                          |                            |                             |                                     |            |
| Unified Communications Features  |                          | Create Translation Rule    |                             | 🥝 x                                 |            |
| Telephony Settings               |                          |                            |                             |                                     |            |
| Advanced Telephony Settings      |                          | Translation Rule Numb      | ar *: 2                     | (Numbers 1-2147483647)              |            |
| ▶ 🚰 Users, Phones and Extensions |                          |                            |                             |                                     |            |
| VoIP Settings                    |                          | Note: To re-order rules    | drag and drop the rule in t | he table                            |            |
| V 🗁 Trunks                       |                          | Hard Dates                 | Destan Detter               |                                     |            |
| SIP Trunks                       |                          | Match Pattern              | Keplace Pattern             | _                                   |            |
| V 🛅 Dial Plans                   |                          | 1 20[1 2]/                 | 105107055007                |                                     |            |
| POTS                             |                          |                            |                             | Add Rule                            |            |
| VolP                             |                          |                            |                             | Delete Rule                         |            |
| Translation Rules and Profiles   |                          |                            |                             |                                     |            |
| Calling Restrictions             |                          |                            |                             |                                     |            |
|                                  |                          |                            |                             |                                     |            |
| A Configuration Editor           |                          | - Indicates a mandator     | упеіа                       |                                     |            |
| J Save Configuration to PC       |                          |                            |                             | OK Cancel                           |            |
| 2 Write to Startup Configuration |                          |                            |                             |                                     |            |
| // Tainet                        | Create                   |                            |                             |                                     |            |
| 4                                |                          |                            |                             |                                     |            |

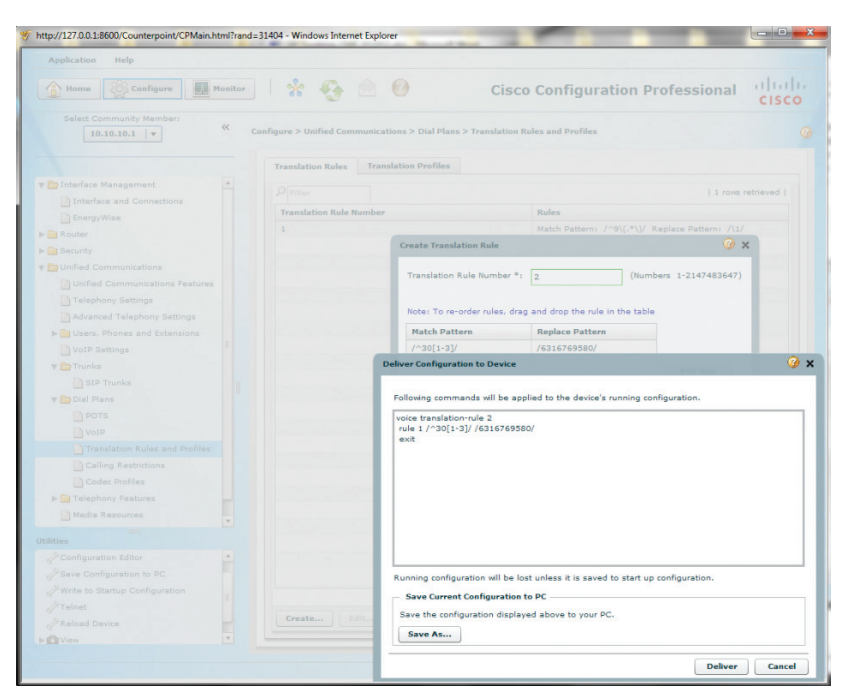

59. Navigate to "Configure">"Unified Communications">"Dial Plans">"Translation Rules and Profiles" and select the "Translation Profiles" tab to add Translation Rule #2 for the calling number to the same Translation Profile.

| Home Orfigure Monitor           | ]  🛠 🎨 🖉                  | 0                          | Cisco Config              | guration Pro    | fessional cisc   |
|---------------------------------|---------------------------|----------------------------|---------------------------|-----------------|------------------|
| Select Community Member:        | Configure > Unified Commo | nications > Dial Plans > 1 | franslation Rules and Pro | files           |                  |
|                                 | Translation Rules         | Translation Profiles       |                           |                 |                  |
| r 🗁 Interface Management        | Pilter                    |                            |                           |                 | 1 rows retrieved |
| Interface and Connections       | Translation Profile       | Called Number Rule         | Calling Number Rule       | Redirect Called | Redirect Target  |
| Router                          | SIP Trunk Rules           | 1                          |                           | THUR I THUR     |                  |
| Security                        | on_nonceres               |                            |                           |                 |                  |
| Duified Communications          |                           |                            |                           |                 |                  |
| Unified Communications Features |                           |                            |                           |                 |                  |
| Telephony Settings              |                           |                            |                           |                 |                  |
| Advanced Telephony Settings     |                           |                            |                           |                 |                  |
| Disers, Phones and Extensions   |                           |                            |                           |                 |                  |
| VoIP Settings                   |                           |                            |                           |                 |                  |
| v 🗁 Trunks                      |                           |                            |                           |                 |                  |
| SIP Trunks                      |                           |                            |                           |                 |                  |
| v 🗁 Dial Plans                  |                           |                            |                           |                 |                  |
| POTS                            |                           |                            |                           |                 |                  |
| VoIP                            |                           |                            |                           |                 |                  |
| Translation Rules and Profiles  |                           |                            |                           |                 |                  |
| Calling Restrictions            |                           |                            |                           |                 |                  |
| Codec Profiles                  |                           |                            |                           |                 |                  |
| 🕨 📴 Telephony Features          |                           |                            |                           |                 |                  |
| Media Resources                 |                           |                            |                           |                 |                  |
| Itilities                       |                           |                            |                           |                 |                  |
| / Configuration Editor          |                           |                            |                           |                 |                  |
| J Save Configuration to PC      |                           |                            |                           |                 |                  |
| Write to Startup Configuration  |                           |                            |                           |                 |                  |
| / Telnet                        |                           |                            |                           |                 |                  |
| / Reload Device                 | Create Edit               | Delete                     |                           |                 |                  |
| Covier V                        |                           |                            |                           |                 |                  |

a. Select the Translation Profile and then click the **"Edit"** button.

| Application Help                     |                            |                            |                          |                 |                     |
|--------------------------------------|----------------------------|----------------------------|--------------------------|-----------------|---------------------|
| Home Configure Monitor               | r 😵 🍕 🦉                    | 0                          | Cisco Config             | guration Pro    | fessional cisco     |
| Select Community Member:             | Configure > Unified Commun | iications > Dial Plans > T | ranslation Rules and Pro | files           |                     |
|                                      | Translation Rules          | ranslation Profiles        |                          |                 |                     |
| Interface Management                 |                            |                            |                          |                 | 1 rows retrieved    |
| Interface and Connections EnergyWise | Translation Profile        | Called Number Rule         | Calling Number Rule      | Redirect Called | Redirect Target     |
| Router                               | Name                       |                            |                          | Number Rule     | Number Rule         |
| Security                             | SIP_Trunk_Rules            | 1                          |                          |                 |                     |
| a security                           |                            |                            |                          |                 |                     |
| Durited Communications               |                            |                            |                          |                 |                     |
| Unified Communications Features      |                            |                            |                          |                 |                     |
| Telephony Settings                   |                            |                            |                          |                 |                     |
| Advanced Telephony Settings          |                            |                            |                          |                 |                     |
| Gai Users, Phones and Extensions     | Ed                         | it Translation Profile     |                          | N               | 🥝 🗙                 |
| VoIP Settings                        |                            |                            |                          | PØ.             |                     |
| 🔻 🚞 Trunks                           | 1                          | ranslation Profile Name    | *i (                     | 5IP_Trunk_Rules | (1 - 31 characters) |
| SIP Trunks                           |                            | alled number Rule:         | -                        | 1 -             | _                   |
| 🔻 🚞 Dial Plans                       |                            |                            | <u> </u>                 | * · ·           |                     |
| POTS                                 |                            | alling number Rule:        |                          | None v          |                     |
| VoIP                                 | ,                          | edirect Called number R    | ule:                     | None v          |                     |
| Translation Rules and Profiles       |                            | adjust transfer to /form   | definal Number Pular     |                 |                     |
| Calling Restrictions                 |                            |                            |                          | none +          |                     |
| D Coder Profiles                     |                            | Indicates a mandatory f    | held                     |                 |                     |
| h 🗖 Telephony Features               |                            |                            |                          |                 | OK Cancel           |
| D Media Resources                    |                            |                            |                          | l               |                     |
|                                      | _                          |                            |                          |                 |                     |
| ities                                |                            |                            |                          |                 |                     |
| Configuration Editor                 |                            |                            |                          |                 |                     |
| Save Configuration to PC             |                            |                            |                          |                 |                     |
| Write to Startup Configuration       |                            |                            |                          |                 |                     |
| Telnet                               |                            |                            |                          |                 |                     |
| PReload Device                       | Create Edit                | . Delete                   |                          |                 |                     |
|                                      |                            |                            |                          |                 |                     |

b. Select "2" (Translation Rule #2) in the "Calling number Rule" field.c. Click the "OK" button.

| A Home Configure Monitor         |                             | 0                          | Cisco Confi               | uration Pro     | fessional ulu                  |
|----------------------------------|-----------------------------|----------------------------|---------------------------|-----------------|--------------------------------|
|                                  |                             |                            | cisco conni               | guración Pro    | CISC                           |
| Select Community Member:         | Configure > Unified Commu   | nications > Dial Plans > 1 | franslation Rules and Pro | files           |                                |
|                                  | Translation Rules           | Translation Profiles       |                           |                 |                                |
| Interface Management             |                             |                            |                           |                 | 1 rows retrieved               |
| EnergyWise                       | Translation Profile<br>Name | Called Number Rule         | Calling Number Rule       | Redirect Called | Redirect Target<br>Number Rule |
| 🚰 Router                         | SIP_Trunk_Rules             | 1                          |                           |                 |                                |
| Security                         |                             |                            |                           |                 |                                |
| Durified Communications          |                             |                            |                           |                 |                                |
| Unified Communications Features  |                             |                            |                           |                 |                                |
| Telephony Settings               |                             |                            |                           |                 |                                |
| Advanced Telephony Settings      |                             |                            |                           |                 |                                |
| ▶ 🚰 Users, Phones and Extensions | E                           | dit Translation Profile    |                           |                 | 2 x 😧                          |
| VoIP Settings                    |                             |                            |                           |                 |                                |
| 🔻 🚞 Trunks                       |                             | Translation Profile Name   | •                         | SIP_Trunk_Rules | (1 - 31 characters)            |
| SIP Trunks                       |                             | Called number Bules        | 6                         | • [-]           |                                |
| 🔻 🚞 Dial Plans                   |                             |                            |                           |                 |                                |
| POTS                             |                             | Calling number Rule:       | l                         | 2 🔻             |                                |
| VoIP                             |                             | Redirect Called number R   | ule:                      | None 🔻          |                                |
| Translation Rules and Profiles   |                             | Redirect transfer-to/forwa | rd-final Number Rule:     | None v          | 13                             |
| Calling Restrictions             |                             | • Indicator a mandatory    | field                     |                 |                                |
| Codec Profiles                   |                             | Indicates a mandatory      | nero -                    |                 |                                |
| ▶ 🔄 Telephony Features           |                             |                            |                           | (               | OK Cancel                      |
| Media Resources                  |                             |                            |                           |                 |                                |
| lities                           |                             |                            |                           |                 |                                |
| P Configuration Editor           |                             |                            |                           |                 |                                |
| / Save Configuration to PC       |                             |                            |                           |                 |                                |
| / Write to Startup Configuration |                             |                            |                           |                 |                                |
| // Telnet                        |                             |                            |                           |                 |                                |
|                                  | Create Edit.                | Delete                     |                           |                 |                                |
| // Reload Device                 |                             |                            |                           |                 |                                |

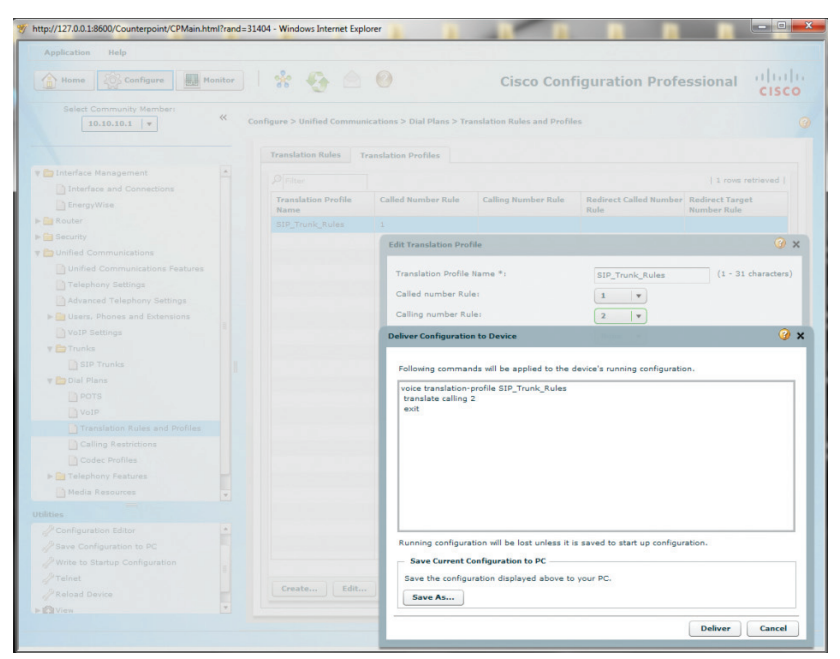

61. Navigate to **"Configure">"Unified Communications">"Dial Plans"> "VolP"** to apply the Translation Profile and its Translation Rules to the outbound calls.

| Home Configure Monitor           | * 📀                 | · 🖄 📀              |                        | Cisco Cor                  | nfiguration                     | Profession                      | al cisco         |
|----------------------------------|---------------------|--------------------|------------------------|----------------------------|---------------------------------|---------------------------------|------------------|
| Select Community Member: ((      | Configure > Unified | Communications > I | Dial Plans > VoII      | P                          |                                 |                                 |                  |
|                                  | Pilter              |                    |                        |                            |                                 |                                 | 2 rows retrieved |
| Interface Management             | Dial Peer Tag       | Description        | Destination<br>Numbers | Incoming Called<br>Numbers | Translation<br>Profile Outgoing | Translation<br>Profile Incoming | Remote Site      |
| Interface and Connections        | 1                   | *** Incoming cal   |                        | .т                         |                                 |                                 | sip-server       |
| EnergyWise                       | 2                   | Outgoing call to S | 97                     |                            |                                 |                                 | sip-server       |
| Router                           |                     |                    |                        |                            |                                 |                                 |                  |
| Security                         |                     |                    |                        |                            |                                 |                                 |                  |
| Unified Communications           |                     |                    |                        |                            |                                 |                                 |                  |
| Unified Communications Features  |                     |                    |                        |                            |                                 |                                 |                  |
| Telephony Settings               |                     |                    |                        |                            |                                 |                                 |                  |
| Advanced Telephony Settings      |                     |                    |                        |                            |                                 |                                 |                  |
| Users, Phones and Extensions     |                     |                    |                        |                            |                                 |                                 |                  |
| VoIP Settings                    |                     |                    |                        |                            |                                 |                                 |                  |
| Y C Trunks                       |                     |                    |                        |                            |                                 |                                 |                  |
| SIP Trunks                       |                     |                    |                        |                            |                                 |                                 |                  |
| V Dial Plans                     |                     |                    |                        |                            |                                 |                                 |                  |
| POTS                             |                     |                    |                        |                            |                                 |                                 |                  |
|                                  |                     |                    |                        |                            |                                 |                                 |                  |
| Translation Rules and Profiles   |                     |                    |                        |                            |                                 |                                 |                  |
| D Cades Profiles                 |                     |                    |                        |                            |                                 |                                 |                  |
| h Talaphony Festures             |                     |                    |                        |                            |                                 |                                 |                  |
| Media Resources                  |                     |                    |                        |                            |                                 |                                 |                  |
| ities 💌                          |                     |                    |                        |                            |                                 |                                 |                  |
| P Configuration Editor           |                     |                    |                        |                            |                                 |                                 |                  |
| / Save Configuration to PC       |                     |                    |                        |                            |                                 |                                 |                  |
| / Write to Startup Configuration |                     |                    |                        |                            |                                 |                                 |                  |
| // Telnet                        |                     |                    |                        |                            |                                 |                                 |                  |
| PReload Device                   |                     |                    |                        |                            |                                 |                                 |                  |
|                                  | Create              | Edit Delete        |                        |                            |                                 |                                 |                  |

- a. Select the Dial Peer #2 (**"Outgoing calls to SIP trunk"**) and then click the **"Edit"** button.
- b. Select the **"Digit Manipulation"** tab from the **"EditVoIP Dial Peer"** screen.
- c. Select the translation profile ("SIP\_Trunk\_Rules") from the dropdown list of the "Translation Profile for Outgoing Calls" field.
- d. Click the **"OK"** button.

| Home Configure Mo                | nitor | 1 😤 🚱              | 🖻 🥝                |                   | Cisco Co               | nfiguration                     | Profession     |                 |
|----------------------------------|-------|--------------------|--------------------|-------------------|------------------------|---------------------------------|----------------|-----------------|
| Select Community Member:         | «     | Configure > Unifig | d Communications   | Dial Blanc > VolD |                        |                                 |                |                 |
| 10.10.10.1                       |       | configure > online | a communications 2 | Dial Fians > TOTP |                        |                                 |                |                 |
|                                  |       |                    |                    |                   |                        |                                 |                | 2 rows retrieve |
| Dinterface Management            |       | Dial Peer Tag      | Description        | Destination       | Incoming Called        | Translation<br>Profile Outgoing | Translation    | Remote Site     |
| Interface and Connections        |       | 1                  | *** Incoming a     | all               | T                      | Profile Outgoing                | Prome incoming | sip-server      |
| EnergyWise                       |       | 2                  | Outgoing call to   | S1 9T             |                        |                                 |                | sip-server      |
| 🚘 Router                         |       |                    |                    |                   |                        |                                 |                |                 |
| Security                         |       |                    |                    |                   |                        |                                 |                |                 |
| Durified Communications          |       |                    |                    | _                 |                        |                                 |                | 0               |
| Unified Communications Features  |       |                    |                    | EditVoIP Dial P   | eer                    |                                 |                | w x             |
| Telephony Settings               |       |                    |                    |                   |                        |                                 |                |                 |
| Advanced Telephony Settings      |       |                    |                    | General           | Digit Manipulation     | Calling Restrict                | ions           |                 |
| ▶ 🚞 Users, Phones and Extensions |       |                    |                    |                   |                        |                                 |                |                 |
| VoIP Settings                    |       |                    |                    | Translatio        | n Profile for Outgoing | Calls : SIP                     | _Trunk_Rules   | •               |
| 🔻 🚞 Trunks                       |       |                    |                    | Translatio        | n Profile for Incoming | Calls : Sel                     | ect .          | -               |
| SIP Trunks                       |       |                    |                    |                   |                        |                                 |                |                 |
| 🔻 🚞 Dial Plans                   |       |                    |                    | • Indicates a     | mandatory field        |                                 |                |                 |
| POTS                             |       |                    |                    | _                 |                        | 6                               |                | _               |
| VoIP                             |       |                    |                    |                   |                        |                                 | OK Can         | cel             |
| Translation Rules and Profiles   |       |                    |                    |                   |                        |                                 |                |                 |
| Calling Restrictions             |       |                    |                    |                   |                        |                                 |                |                 |
| Codec Profiles                   |       |                    |                    |                   |                        |                                 |                |                 |
| Telephony Features               |       |                    |                    |                   |                        |                                 |                |                 |
| Media Resources                  | Ŧ     |                    |                    |                   |                        |                                 |                |                 |
| ilities                          |       |                    |                    |                   |                        |                                 |                |                 |
| Configuration Editor             | *     |                    |                    |                   |                        |                                 |                |                 |
| Save Configuration to PC         |       |                    |                    |                   |                        |                                 |                |                 |
| JWrite to Startup Configuration  |       |                    |                    |                   |                        |                                 |                |                 |
| PTelnet                          |       |                    |                    |                   |                        |                                 |                |                 |
| JP Reload Device                 |       | (                  |                    |                   |                        |                                 |                |                 |
| Aller                            | w.    | Create             | Edit Delete        |                   |                        |                                 |                |                 |

| Application Help         |                     |                      |                     |                               |                       |                     |                  |
|--------------------------|---------------------|----------------------|---------------------|-------------------------------|-----------------------|---------------------|------------------|
| Home Configure Monitor   | )  🐮 🚱              |                      |                     | Cisco Co                      | nfiguration           | Profession          | nal cisco        |
| Select Community Member: | Configure > Unified | f Communications > I | Dial Plans > VoIP   |                               |                       |                     |                  |
|                          |                     |                      |                     |                               |                       |                     | 2 rows retrieved |
|                          | Dial Peer Tag       | Description          | Destination         | Incoming Called               | Translation           | Translation         | Remote Site      |
|                          |                     |                      |                     | T                             |                       |                     |                  |
|                          |                     |                      |                     |                               |                       |                     |                  |
|                          |                     |                      | Education and a     |                               |                       |                     | 0 4              |
|                          |                     |                      | Entrolp Dial Pe     | ier .                         |                       |                     | ~ ^              |
|                          |                     |                      |                     |                               |                       |                     |                  |
|                          |                     |                      | General             | Digit Manipulation            | Calling Restricti     | ions                |                  |
|                          |                     |                      |                     |                               |                       |                     |                  |
|                          |                     |                      | Translation         | Profile for Outgoing          | Calls : SIP           | _Trunk_Rules v      |                  |
|                          |                     |                      | Translation         | Profile for Incoming          | Calls : Sele          | ct v                |                  |
|                          |                     |                      |                     |                               |                       |                     | -                |
|                          |                     |                      | Deliver Configurati | on to Device                  |                       |                     | 9                |
|                          |                     |                      |                     |                               |                       |                     |                  |
|                          |                     |                      | Following comma     | inds will be applied to       | the device's runnin   | g configuration.    |                  |
|                          |                     |                      | dial-peer voice     | 2 voip                        |                       |                     |                  |
|                          |                     | _                    | translation-prof    | ile outgoing SIP_Trur<br>tc 1 | ik_Rules              |                     |                  |
|                          |                     |                      | excit               |                               |                       |                     |                  |
|                          |                     | 1                    |                     |                               |                       |                     |                  |
|                          |                     |                      |                     |                               |                       |                     |                  |
|                          |                     |                      |                     |                               |                       |                     |                  |
|                          |                     |                      |                     |                               |                       |                     |                  |
|                          |                     |                      |                     |                               |                       |                     |                  |
|                          |                     |                      |                     |                               |                       |                     |                  |
|                          |                     |                      | Rupping configur    | ation will be lost uple       | es it is equal to sta | rt up configuration |                  |
|                          |                     |                      | Kunning Configur    | autori vili de lost unit      | as it is seved to sta | te up comiguration. |                  |
|                          |                     |                      | Save Current        | configuration to PC           |                       |                     |                  |
|                          |                     |                      | Save the config     | uration displayed ab          | ove to your PC.       |                     |                  |
|                          |                     | Edit Delete          | Save As             |                               |                       |                     |                  |

63. Navigate to "Configure">"View">"Running Configuration" to see if the "transfer-pattern 9T" and "transfer-system full-consult" commands are set up under the "telephony-service" section. If these commands are not there, you cannot dial the "9" access code to transfer a LAN-to-WAN call to another WAN phone. To take care of this problem, enter the following CLI commands from the console:

cisco2901cme#configure terminal Enter configuration commands, one per line. End with CNTL/Z. cisco2901cme(config)#telephony-service cisco2901cme(config-telephony)#transfer-pattern 9T cisco2901cme(config-telephony)#transfer-system full-consult cisco2901cme(config-telephony)#exit cisco2901cme(config)#exit cisco2901cme(config)#exit

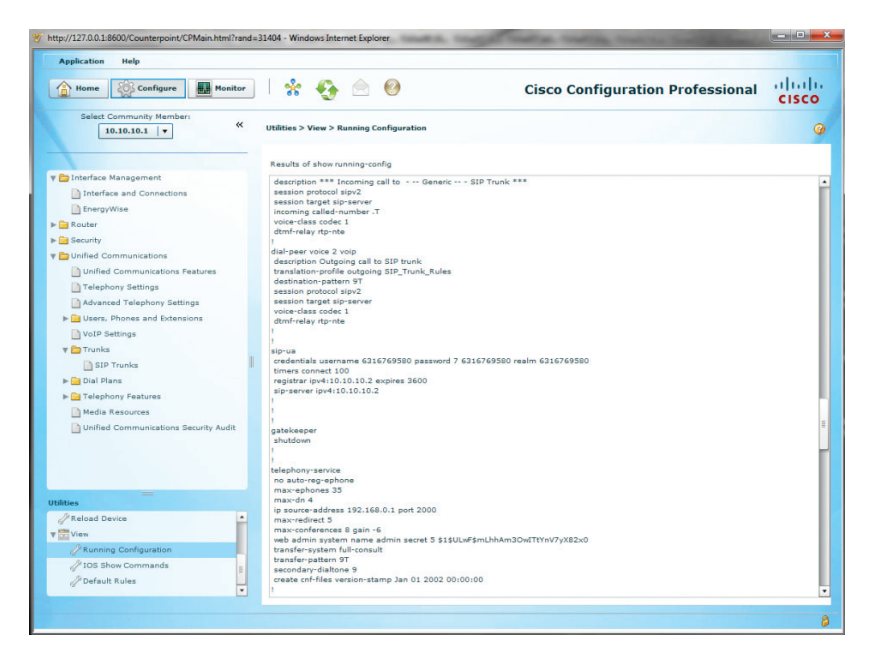

**Note**: The Cablevision network only supports inband DTMF tones. The Cisco CME PBX only supports out-of-band DTMF tones. In order for the Cisco CME PBX to operate correctly with the Cablevision network, the Optimum SIP Trunk Adaptor must be configured to convert out-of-band DTMF tones sent by the Cisco CME PBX to inband DTMF tone.

- 64. To enable this conversion, log into the Optimum SIP Trunk Adaptor using the login and password specified in the Optimum SIP Trunk Adaptor Set-Up Guide.
  - a. On the SIP Trunk Configuration page, you must check the **"Convert Inband DTMF"** checkbox.
  - b. Click the **"Submit"** button to update this setting.

| optimum.                                                                               | SIP Trunk Configurati                                                                                                    | on Help                                                                                                    |
|----------------------------------------------------------------------------------------|----------------------------------------------------------------------------------------------------|----------------------------------------------------------------------------------------------------|
| Configuration                                                                          | Select your PBX:                                                                                                    | Asterisk                                                                                                    |
| Configuration<br>Menu Customer LAN Settings SID Trunk Configuration Diagnostics System | <ul> <li>Passive connection using<br/>This address must be on the si-<br/>interface<br/>PBX Address:</li> <li>Active connection using in<br/>User Id:<br/>Password:<br/>Convert Inband DTMF:<br/>Submit Reset</li> </ul> | g the local, private IP address of the PBX<br>ame subnet as the IP Address that is specified for the LAN<br>registration<br>secret |
|                                                                                        | Status:                                                                                                    |                                                                                                    |
|                                                                                        | Trunk Status:                                                                                                    | Not Registered                                                                                                    |
|                                                                                        | DID'S<br>5164339899 (Pilot number)<br>5164339769<br>5164339765<br>5164339795<br>516433841                                                                                                    |                                                                                                    |